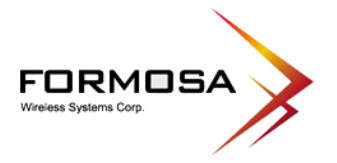

# XG-520 Wireless 802.11b/g Portable Router

**User's Manual** 

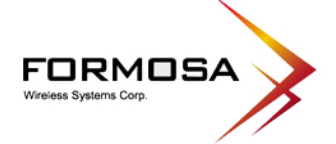

#### FCC Certifications

This equipment has been tested and found to comply with the limits for a Class B digital device, pursuant to Part 15 of the FCC Rules. These limits are designed to provide reasonable protection against harmful interference in a residential installation. This equipment generates, uses and can radiate radio frequency energy and, if not installed and used in accordance with the instructions, may cause harmful interference to radio communications. However, there is no guarantee that interference will not occur in a particular installation. If this equipment does cause harmful interference to radio or television reception, which can be determined by turning the equipment off and on, the user is encouraged to try to correct the interference by one or more of the following measures:

- Reorient or relocate the receiving antenna.
- Increase the separation between the equipment and receiver.
- Connect the equipment into an outlet on a circuit different from that to which the receiver is connected.
- Consult the dealer or an experienced radio/TV technician for help.

#### CAUTION:

Any changes or modifications not expressly approved by the grantee of this device could void the user's authority to operate the equipment.

This device complies with Part 15 of the FCC Rules. Operation is subject to the following two conditions: (1) This device may not cause harmful interference, and (2) this device must accept any interference received, including interference that may cause undesired operation.

For product available in the USA market, only channel 1~11 can be operated. Selection of other channels is not possible.

This device and its antenna(s) must not be co-located or operation in conjunction with any other antenna or transmitter.

#### FCC RF Radiation Exposure Statement

This equipment complies with FCC RF radiation exposure limits set forth for an uncontrolled environment. This equipment should be installed and operated with a minimum distance of 20cm between the radiator and your body.

#### CE Mark Warning

This is a Class B product. In a domestic environment, this product may cause radio interference, in which case the user may be required to take adequate measures. All trademarks and brand names are the property of their respective proprietors.

Specifications are subject to change without prior notification.

#### CE Statement :

Hereby, we declares that this device is in compliance with the essential requirement and other relevant provisions of the R&TTE Directive 1999/5/EC.

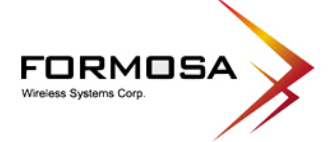

# Table of Content

| CHAPTER 1: INTRODUCTION                                                                                                    |
|----------------------------------------------------------------------------------------------------|
| Features    4      Hardware Connection    4      LED Indicators    5                                                                |
| CHAPTER 2: ABOUT THE OPERATION MODES7                                                                                               |
| Operation Modes       7         Access Point Mode       7         Gateway Mode       8         Client Mode (Infrastructure)       8 |
| CHAPTER 3: CONFIGURATION                                                                                                    |
| Login                                                                                                    |
| CHAPTER 4: PC CONFIGURATION                                                                                                    |
| Overview49Windows Clients49Macintosh Clients54Linux Clients54Other Unix Systems55Wireless Station Configuration55                   |
| APPENDIX A: TROUBLESHOOTING                                                                                                    |
| Overview56General Problems56Internet Access56Wireless Access57                                                                      |
| APPENDIX B: ABOUT WIRELESS LANS                                                                                                    |
| BSS                                                                                                    |

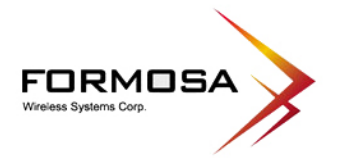

# **CHAPTER 1: INTRODUCTION**

The wireless 802.11b/g portable router is a compact/ travel size IEEE802.11b/g Access Point with 1 Fast Ethernet port, which provides a powerful high-speed wireless connection for compatible wireless-enabled devices into the network with the freedom to roam. With webbased UI, this portable router is easy to be setup and maintained. All functions can be configured within the easy and friendly user interface via web browser.

Via the fast wireless network speed of 54 Mbps, you can be very comfortable to have experience of high speed web surfing, files downloading, online game playing, and video conference session and streaming high quality multimedia materials. The wireless 802.11b/g portable router provides WPA/WPA2, 64/128 bit WEP encryption and IEEE802.1x which ensures a high level of security to protect users' data and privacy when traveling.

#### **Features**

- 1. Create temporary, personal, wireless access in your hotel room or a coffee shop hotspot.
- 2. Travel size design with 2dBi high gain antenna.
- 3. High security with built-in security: WEP 64/128, WPA, WPA2, 802.1x and 802.11i.
- 4. Support Router/AP, WDS (Bridge + Repeater), or Client Mode.
- 5. Advanced Quality of Service (QoS) 802.11e, WMM.

### **Hardware Connection**

- 1. Connect one end of the Ethernet cable to the Wireless Router, another end to your PC or notebook.
- 2. Connect the Wireless Router with a power to an outlet.

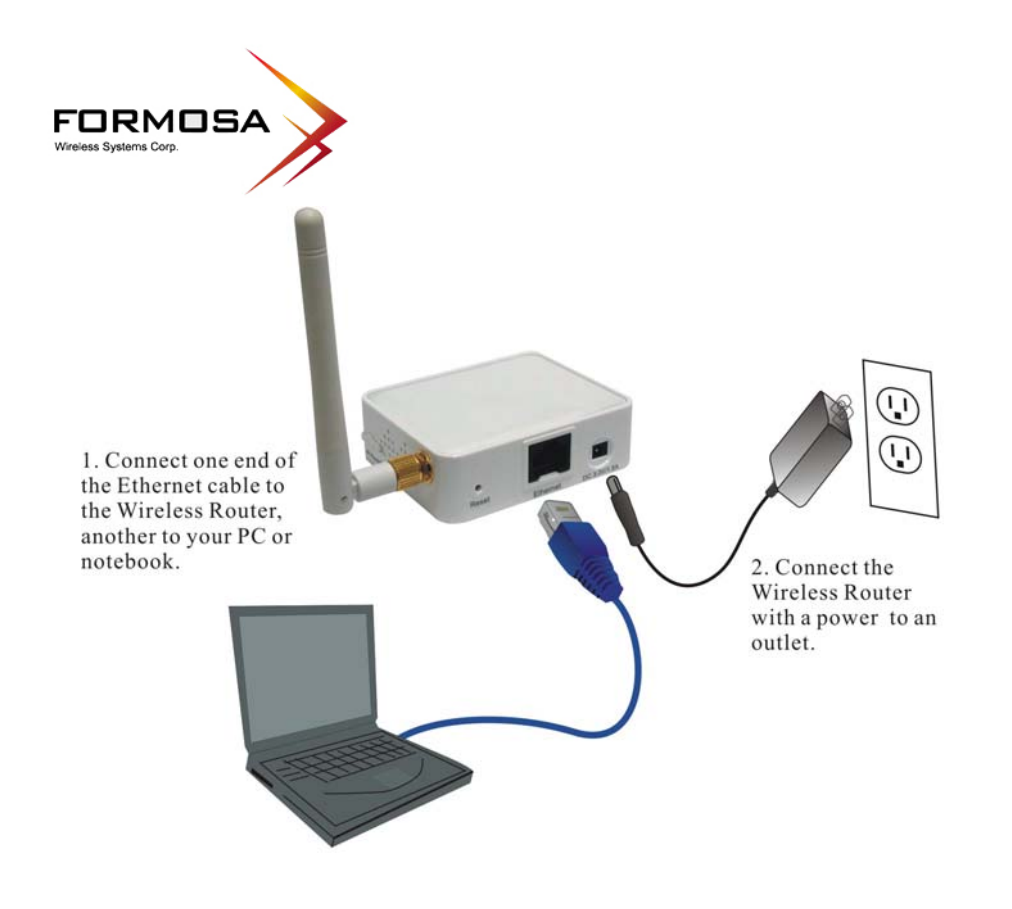

# **LED Indicators**

Front Panel: (LED Indicators)

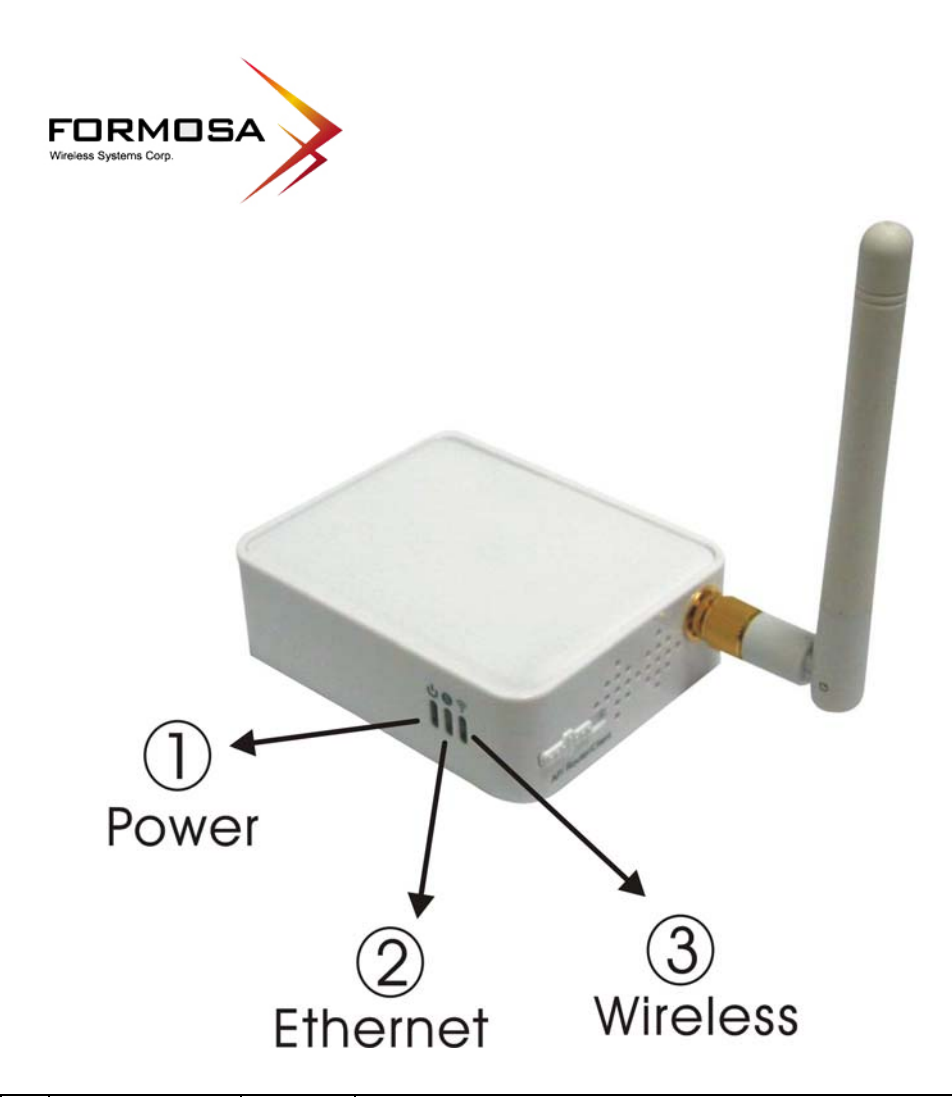

|   | LED       |       | Status                                                        |                            |  |
|---|-----------|-------|---------------------------------------------------------------|----------------------------|--|
|   | Indicator | Color | Solid                                                         | Flashing                   |  |
| 1 | Power     | Blue  | Turns solid Blue when the power is applied to this device.    | NA                         |  |
| 2 | Ethernet  | Blue  | Turns solid Blue when an<br>Ethernet cable is connected.      | Receiving/<br>Sending data |  |
| 3 | Wireless  | Blue  | Turns solid Blue when the wireless is applied to this device. | Receiving/<br>Sending data |  |

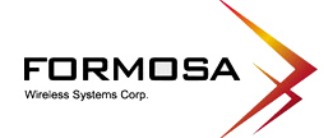

# CHAPTER 2: ABOUT THE OPERATION MODES

This device provides three operational applications with Access Point, Gateway, and Client (Infrastructure) modes, which are mutually exclusive.

This device is shipped with configuration that is functional right out of the box. If you want to change the settings in order to perform more advanced configuration or even change the mode of operation, you can manually switch to the mode you desire by the manufacturer as described in the following sections.

## **Operation Modes**

You have to MANUALLY switch the bar into the mode you preferred, AP, Router or Client mode, then the device will reboot automatically into the mode you have selected.

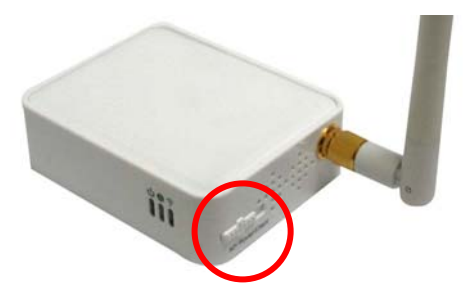

After the device rebooting, you can go to check the operation mode on your PC or notebook and click **Setup** button to enter the mode configuration page.

#### **Access Point Mode**

When acting as an access point, this device connects all the stations (PC/notebook with wireless network adapter) to a wireless network. All stations can have the Internet access if only the Access Point has the Internet connection.

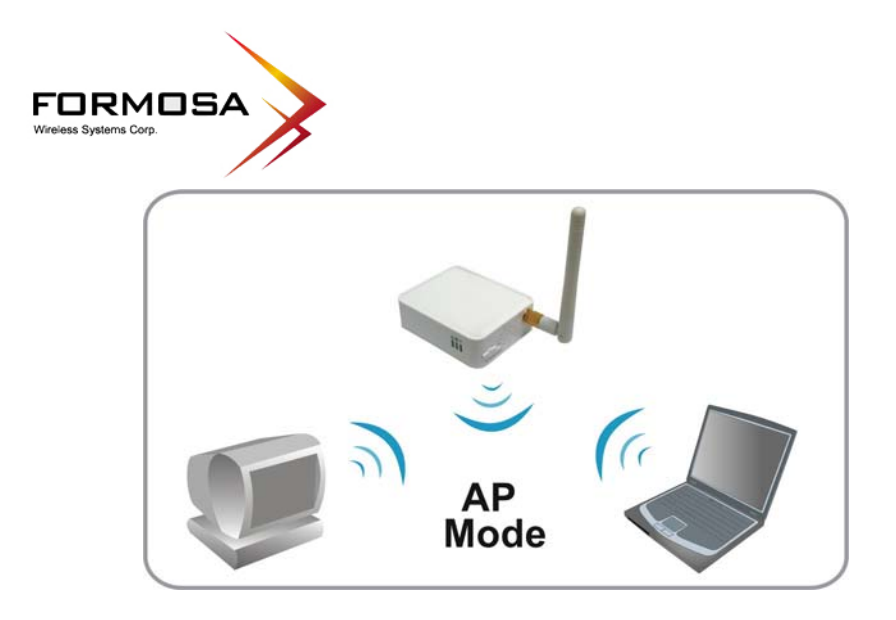

## **Gateway Mode**

When Gateway mode is selected, the AP will enter the gateway mode. And the wireless connection will be set up from a point-to-point local LAN into a point-to-multipoint WAN.

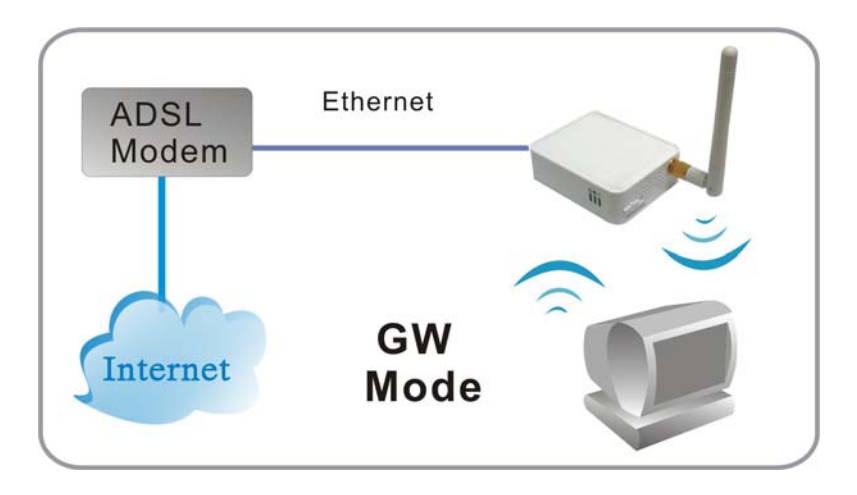

# Client Mode (Infrastructure)

If set to Client (Infrastructure) mode, this device can work like a wireless station when it's connected to a computer so that the computer can send packets from wired end to wireless interface.

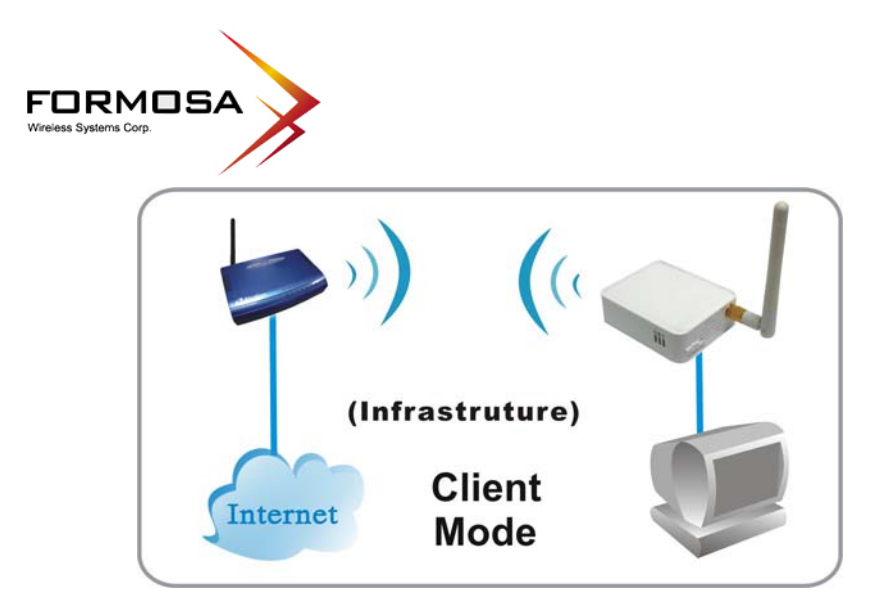

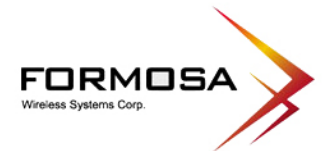

# **CHAPTER 3: CONFIGURATION**

# Login

- 1. Start your computer, then connect an Ethernet cable between your computer and the Wireless Portable Router.
- 2. Make sure your wired station is set to the same subnet as the Wireless Portable Router, i.e. 192.168.1.123.
- 3. Start your WEB browser. In the Address box, enter the following: <u>http://192.168.1.254</u>

| File   | Edit | View     | Favorites   | Tools | Hel | p        |             |
|--------|------|----------|-------------|-------|-----|----------|-------------|
| G      | Back | • 🕤      | ) - 💌       | 2 (   | 6   | 🔎 Search | ☆ Favorites |
| Addre: | ss   | http://1 | .92.168.1.2 | :54   |     |          |             |

4. After connected successfully, the following screen will show up. No password is required by default, simply enter the username "**admin**", which is fixed and cannot be changed.

| Connect to 192.1                           | 68.1.254 🛛 🛛 🔀       |
|--------------------------------------------|----------------------|
|                                            | GR                   |
| username: admin<br>User name:<br>Password: | 🖸 admin 💌            |
|                                            | Remember my password |

The configuration menu is divided into four categories: **Mode, Status, TCP/IP,** and **Other** settings. Click on the desired setup item to expand the page in the main navigation page. The setup pages covered in this utility are described below.

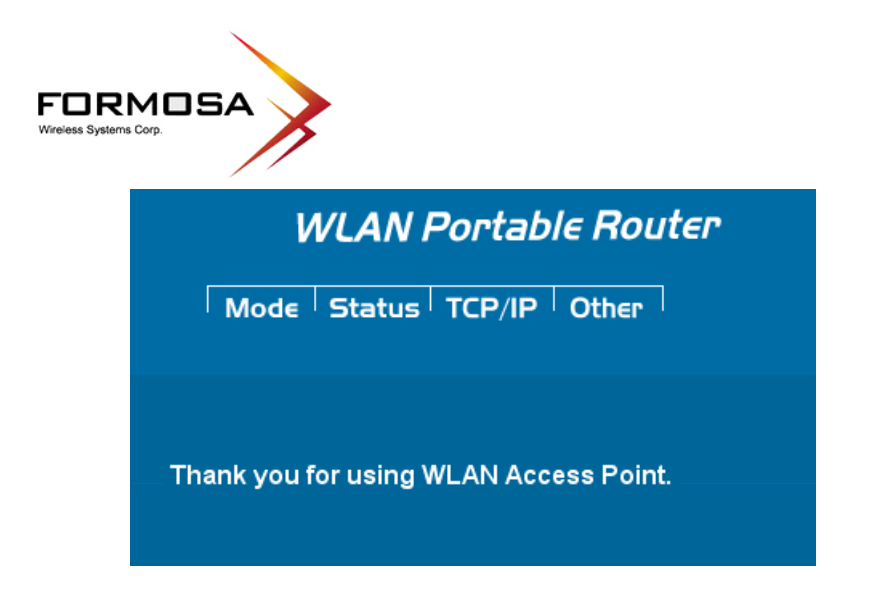

## Common Connection Types

#### **Cable Modems**

| Туре                                                                           | Details                                                                        | ISP Data required                                                                                                    |
|--------------------------------------------------------------------------------|--------------------------------------------------------------------------------|----------------------------------------------------------------------------------------------------|
| Dynamic<br>IP Address                                                          | Your IP Address is allocated<br>automatically, when you<br>connect to you ISP. | Usually, none.<br>However, some ISP's may<br>require you to use a particular<br>Hostname, Domain name, or<br>MAC (physical) address.           |
| Static (Fixed) Your ISP allocates a<br>IP Address permanent IP Address to you. |                                                                                | IP Address allocated to you.<br>Some ISP's may also require<br>you to use a particular<br>Hostname, Domain name, or<br>MAC (physical) address. |

#### **DSL Modems**

| Туре                                                                                                    | Details                                                                        | ISP Data required            |
|----------------------------------------------------------------------------------------------------|--------------------------------------------------------------------------------|------------------------------|
| Dynamic<br>IP Address                                                                                        | Your IP Address is allocated<br>automatically, when you<br>connect to you ISP. | None.                        |
| Static (Fixed)<br>IP Address                                                                                 | Your ISP allocates a permanent IP Address to you.                              | IP Address allocated to you. |
| PPPoE You connect to the ISP only<br>when required. The IP address<br>is usually allocated<br>automatically. |                                                                                | User name and password.      |

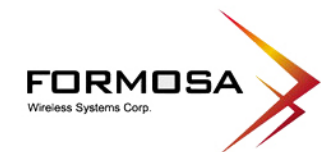

| РРТР | Mainly used in Europe.<br>You connect to the ISP only<br>when required. The IP address<br>is usually allocated<br>automatically, but may be<br>Static (Fixed). | <ul> <li>PPTP Server IP Address.</li> <li>User name and password.</li> <li>IP Address allocated to you, if Static (Fixed).</li> </ul> |
|------|----------------------------------------------------------------------------------------------------|----------------------------------------------------------------------------------------------------|
|------|----------------------------------------------------------------------------------------------------|----------------------------------------------------------------------------------------------------|

#### **Other Modems (e.g. Broadband Wireless)**

| Туре                         | Details                                                                        | ISP Data required            |
|------------------------------|--------------------------------------------------------------------------------|------------------------------|
| Dynamic<br>IP Address        | Your IP Address is allocated<br>automatically, when you<br>connect to you ISP. | None.                        |
| Static (Fixed)<br>IP Address | Your ISP allocates a permanent<br>IP Address to you.                           | IP Address allocated to you. |

# **Configuration via Web**

You have to MANUALLY switch the bar into the mode you preferred, AP, Router or Client mode, then the device will reboot automatically into the mode you have selected. After the device rebooting, you can go to check the operation mode on your PC or notebook and click **Setup** button to enter the mode configuration page.

|                                                            | WLAN F          | Portable Ro    | uter                                                                                                    |  |
|------------------------------------------------------------|-----------------|----------------|----------------------------------------------------------------------------------------------------|--|
|                                                            | Mode Status     | TCP/IP   Other | 1.                                                                                                    |  |
|                                                            | Operation Mode  |                |                                                                                                    |  |
| This page is used to<br>setup different<br>operation mode. | ⊙ Access Point: | Setup          | In this mode, all ethernet ports and wireless<br>interface are bridged together and NAT function is<br>disabled. All the WAN related function and firewall<br>are not supported.The wireless mode is AP mode.                                                                           |  |
|                                                            | ○ Gateway:      | Setup          | In this mode, the device is supposed to connect to<br>internet via ADSL/Cable Modem. The NAT is<br>enabled and PCs in LAN ports share the same IP<br>to ISP through WAN port. The connection type<br>can be setup in WAN page by using PPPOE,<br>DHCP client, PPTP client or static IP. |  |
|                                                            | ○ Client        | Setup          | Client-Infrastructure.                                                                                                    |  |
|                                                            |                 |                |                                                                                                    |  |
| Operation Modes                                            |                 |                |                                                                                                    |  |

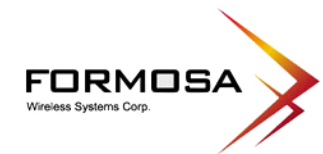

| Access Point | In this mode, all Ethernet ports and wireless interface are bridged<br>together and NAT function is disabled. All the WAN related function<br>and firewall are not supported. The wireless mode is AP mode.                                                              |
|--------------|----------------------------------------------------------------------------------------------------|
| Gateway      | In this mode, the device is supposed to connect to internet via ADSL/Cable Modem. The NAT is enabled and PCs in LAN ports share the same IP to ISP through WAN port. The connection type can be setup in WAN page by using PPPoE, DHCP client, PPTP client or static IP. |
| Client       | If set to Client (Infrastructure) mode, this device can work like a wireless<br>station when it's connected to a computer so that the computer can send<br>packets from wired end to wireless interface.                                                                 |

## Access Point Mode

| WLAN Portable Router               |                    |                 |  |  |
|------------------------------------|--------------------|-----------------|--|--|
| Mode Status TCP/IP Other           |                    |                 |  |  |
|                                    | AP Mode Settings   |                 |  |  |
| This page is used to               |                    |                 |  |  |
| setup different<br>operation mode. | Alias Name:        | Wireless_AP     |  |  |
|                                    | Band:              | 2.4 GHz (B+G) 💌 |  |  |
|                                    | SSID:              | 802.11g-AP-3312 |  |  |
|                                    | Channel Number:    | 6 💌             |  |  |
|                                    | Mode:              | AP              |  |  |
|                                    | Security:          | Setup           |  |  |
|                                    | Advanced Settings: | Setup           |  |  |
|                                    | Access Control:    | Setup           |  |  |
|                                    | WDS Setting:       | Setup           |  |  |
|                                    | Apply Changes Reso | et              |  |  |

| AP Mode Settings |                                                                                                    |  |  |
|------------------|----------------------------------------------------------------------------------------------------|--|--|
| Alias Name       | The name of this device. You can assign a name for this router to distinguish form other APs.                                                                                                    |  |  |
| Band             | <ul> <li>You can choose one mode of the following you need.</li> <li>2.4GHz (B): 802.11b supported rate only.</li> <li>2.4GHz (G): 802.11g supported rate only.</li> <li>2.4GHz (B+G): 802.11b supported rate and 802.11g supported rate. The default is 2.4GHz (B+G) mode.</li> </ul> |  |  |
| SSID             | The SSID differentiates one WLAN from another; therefore, all access points and all devices attempting to connect to a specific                                                                                                    |  |  |

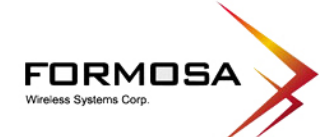

|                | WLAN must use the same SSID. It is case-sensitive and must not exceed 32 characters. A device will not be permitted to join the BSS unless it can provide the unique SSID. A SSID is also referred to as a network name because essentially it is a name that identifies a wireless network.                                                                                                    |  |  |
|----------------|----------------------------------------------------------------------------------------------------|--|--|
| Channel Number | Allow user to set the channel manually or automatically. If set<br>channel manually, just select the channel 1~11 you want to<br>specify. If "Auto" is selected, user can set the channel range to<br>have the Wireless Portable Router automatically survey and<br>choose the channel with best situation for communication. The<br>number of channels supported depends on the region of this<br>Access Point. All stations communicating with the Access Point<br>must use the same channel. Default setting is <b>Auto</b> |  |  |
| Mode           | Select the mode form the pull-down list including <b>AP</b> and <b>WDS Repeater</b> .                                                                                                    |  |  |
| Security       | Click the Setup button the Wireless Security Setup page will<br>pop up.<br>Wireless Security Setup<br>Authentication: Open system or Shared Key v<br>Encryption: None v<br>Apply Changes Reset                                                                                                    |  |  |
|                | <ul> <li>Authentication: Select an authentication from the pull-down list including Open system or Shared Key, Open System, Open System with 802.1x, Shared Key, WPA-RADIUS, WPA-PSK, WPA2-RADIUS and WPA2-PSK.</li> <li>Encryption: For Open system or Shared Key and Open</li> </ul>                                                                                                    |  |  |
|                | System authentication modes, the selection of encryption type<br>are None and WEP. For Open System with 802.1x and Share<br>Key authentication modes, the selection of encryption type is<br>WEP. For WPA-RADIUS, WPA-PSK, WPA2-RADIUS and<br>WPA2-PSK authentication mode, the encryption type supports<br>both TKIP and AES.                                                                                                    |  |  |

| FORMO<br>Wireless Systems Corp. |  |
|---------------------------------|--|

|                                                                                                    | Wireless Security Setup                                                                                                    |                              |  |
|----------------------------------------------------------------------------------------------------|----------------------------------------------------------------------------------------------------|------------------------------|--|
|                                                                                                    | Authentication: Open system or Shared Key   Encryption: Image: Image: Imag |                              |  |
|                                                                                                    | Apply Changes Reset                                                                                                    |                              |  |
| <ul> <li>Open system: When this authentication is enabled, there is no need to enter password when making a connection.</li> <li>Shared Key: The client or station must use the same encryption and enter the same password when make a connection with the wireless router.</li> <li>Key Length/ Key Format: Only valid when using WEP encryption algorithm. There are several formats to enter the keys.</li> </ul> |                                                                                                    |                              |  |
|                                                                                                    | <ul> <li>Hexadecimal (64 bits): 10 Hex characters.</li> <li>Hexadecimal (128 bits): 26 Hex characters.</li> <li>ASCII (64 bits): 5 ASCII characters.</li> <li>ASCII (128 bits): 13 ASCII characters.</li> </ul>                                                                                                    |                              |  |
|                                                                                                    | <b>Default Tx Key</b> : There are four keys 1~4 that you can select<br>will. All computers, access points, and wireless adapters n<br>use the same key when making a connection.<br><b>Encryption Key 1~4</b> : Enter the password in the encryption<br>field that the encryption key number must match the selected<br>key.                                                                                                    | xt at<br>nust<br>key<br>l Tx |  |
|                                                                                                    | Wireless Security Setup                                                                                                    |                              |  |
|                                                                                                    | Authentication:       Open System with 802.1x         Encryption:       WEP         Enable Pre-Authentication         Authentication RADIUS Server:         Port         1812         IP address         Passwer         Apply Changes         Reset                                                                                                    | ord                          |  |
|                                                                                                    | Enable Pre-Authentication: This function only valid under                                                                                                    |                              |  |

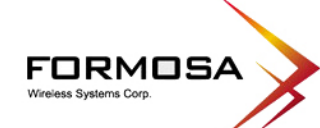

| WPA2-RADIUS authentication. The two most important features<br>beyond WPA to become standardized through 802.11i/ WPA2<br>are: pre-authentication, which enables secure fast roaming<br>without noticeable signal latency. Pre-authentication provides a<br>way to establish a PMK security association before a client<br>associates. The advantage is that the client reduces the time that<br>it's disconnected to the network.                                                                                                    |
|----------------------------------------------------------------------------------------------------|
| <ul> <li>Authentication RADIUS Server: RADIUS (Remote<br/>Authentication Dial-In User Service) is an authentication,<br/>authorization and accounting client-server protocol. The client is<br/>a Network Access Server that desires to authenticate its links.<br/>The server is a server that has access to a user database with<br/>authentication information.</li> <li>Port: Enter the RADIUS Server's port number provided by your<br/>ISP. The default is 1812.</li> <li>IP address: Enter the RADIUS Server's IP Address provided by<br/>your ISP.</li> </ul> |
| <b>Password</b> : Enter the password that the AP shares with the RADIUS Server.                                                                                                    |
| Wireless Security Setup                                                                                                    |
| Authentication:       WPA-RADIUS         Encryption:       TKIP         Enable Pre-Authentication         Authentication RADIUS Server:         Port       1812         IP address       Password         Apply Changes       Reset                                                                                                    |
| WPA (Wi-Fi Protected Access): It is designed to improve WEP security and provides stronger data protection and network access control than WEP. Most wireless networks should use either WEP or WPA security.                                                                                                    |
| <b>WPA-RADIUS/ WPA2-RADIUS:</b> WPA- RADIUS mode<br>(802.1x or WPA-Enterprise). This mode is more difficult to<br>configure, the 802.1x RADIUS servers and an Extensible<br>Authentication Protocol (EAP) are used for authentication. The<br>enhanced WPA2 uses Advanced Encryption Standard (AES)<br>instead of Temporal Key Integrity Protocol (TKIP) to provide<br>stronger encryption mechanism.                                                                                                    |
| <b>Enable Pre-Authentication</b> : This function only valid under<br>WPA2-RADIUS authentication. The two most important features<br>beyond WPA to become standardized through 802.11i/ WPA2<br>are: pre-authentication, which enables secure fast roaming<br>without noticeable signal latency. Pre-authentication provides a<br>way to establish a PMK security association before a client<br>associates. The advantage is that the client reduces the time that                                                                                                    |

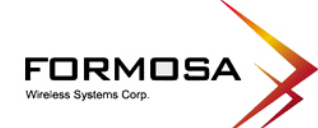

| it's disconnected to the network.                                                                                                    |                        |
|----------------------------------------------------------------------------------------------------|------------------------|
| Authentication RADIUS Server: RADIUS (Remote<br>Authentication Dial-In User Service) is an authentication,<br>authorization and accounting client-server protocol. The clien<br>a Network Access Server that desires to authenticate its links.<br>The server is a server that has access to a user database with<br>authentication information.<br><b>Port</b> : Enter the RADIUS Server's port number provided by<br>ISP. The default is 1812.<br><b>IP address</b> : Enter the RADIUS Server's IP Address provide<br>your ISP. | t is<br>your<br>d by   |
| <b>Cassword</b> : Enter the password that the AP shares with ADIUS Server.                                                                                                    | the                    |
| Wireless Security Setup                                                                                                    |                        |
| Authentication: WPA-PSK  Encryption: TKIP  Pre-Shared Key Format: Passphrase  Pre-Shared Key: Apply Changes Reset                                                                                                    |                        |
| <b>WPA-PSK/ WPA2-PSK:</b> WPA-PSK is easier to configure the WEP. All computers, access points, and wireless adapters mutures the same type of security when making a connection. WP PSK mode (Pre-Shared Key or WPA-Personal). In this mode, pre-shared key or passphrase is used for authentication. The enhanced WPA2 uses Advanced Encryption Standard (AES) nstead of Temporal Key Integrity Protocol (TKIP) to provide stronger encryption mechanism.                                                                       | ian<br>st<br>A-<br>a   |
| <b>re-Shared Key Format</b> : There are two formats for choice t<br>et the Pre-shared key select the format form the pull-down li<br><b>assphrase</b> and <b>Hex (64 characters)</b> . If Hex is selected, user<br>ill have to enter a 64 characters string. For easier configurat<br>e Passphrase (at least 8 than 63 characters) format is<br>accommended.                                                                                                    | D<br>st,<br>S<br>ion,  |
| <b>e-Shared Key</b> : This is the shared secret password between mputers, access points, and wireless adapters. Only for <b>WP K</b> and <b>WPA2-PSK</b> authentication modes, this field must b ed with character longer than 8 and less than 63 characters, ich the 802.1x Authentication will be activated. Make sure ne password is used on all computers, access points, and reless adapters.                                                                                                    | A-<br>e<br>, in<br>the |
| <b>pply Changes</b> : Click this button to save and apply the cu                                                                                                    | rrent                  |

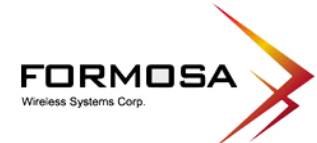

|                   | settings.                                                                                                    |                                                                                                    |                                                                                                    |  |  |
|-------------------|----------------------------------------------------------------------------------------------------|----------------------------------------------------------------------------------------------------|----------------------------------------------------------------------------------------------------|--|--|
|                   | Reset: Click to clear                                                                                                    | r and reset the current settings.                                                                                                    |                                                                                                    |  |  |
| Advanced Settings | S Click the Setup button to enter the Wireless Advanced Se page.                                                                                                    |                                                                                                    |                                                                                                    |  |  |
|                   | Wireless Advanced Settings                                                                                                    |                                                                                                    |                                                                                                    |  |  |
|                   | Fragment Threshold: 2346 (256-2346)                                                                                                    |                                                                                                    |                                                                                                    |  |  |
|                   | RTS Threshold:                                                                                                    | 2346 (0-2346)                                                                                                    |                                                                                                    |  |  |
|                   | Preamble Type:                                                                                                    | Long Preamble     O Short Preamble                                                                                                    |                                                                                                    |  |  |
|                   | Beacon Interval:                                                                                                    | 100 (20-1024 ms)                                                                                                    |                                                                                                    |  |  |
|                   | Inactivity Time:                                                                                                    | 30000 (100-60480000 ms)                                                                                                    |                                                                                                    |  |  |
|                   | Broadcast SSID:                                                                                                    | Enabled     O Disabled                                                                                                    |                                                                                                    |  |  |
|                   | WMM:                                                                                                    | Enabled                                                                                                    |                                                                                                    |  |  |
|                   |                                                                                                    |                                                                                                    |                                                                                                    |  |  |
|                   | Apply Changes                                                                                                    | Reset                                                                                                    |                                                                                                    |  |  |
|                   |                                                                                                    |                                                                                                    |                                                                                                    |  |  |
|                   | value to split the packet. The value can be set from 256 to 2346.<br>The default value is 2346.                                                                                                    |                                                                                                    |                                                                                                    |  |  |
|                   | <b>RTS Threshold:</b> R'<br>prevent the "Hidd<br>situation in which<br>Access Point, but a<br>they are hidden noo<br>transmission with th<br>other station is alre<br>two stations send da<br>arriving simultaneo<br>most certainly result<br>the RTS Threshold<br>data collisions. Wh<br>"hidden station", th<br>Request to Send (I<br>Access Point, inforr<br>receipt, the Access<br>station within its<br>transmission. It wil<br>Access Point has re-<br>transmission. | TS Threshold is a mechanism im-<br>len Node" problem. "Hidden<br>two stations are within range<br>re not within range of each other<br>des for each other. When a static<br>he Access Point, it might not no<br>ady using the wireless medium.<br>ata at the same time, they might<br>usly at the Access Point. The of<br>t in a loss of messages for both st<br>l mechanism provides a solution<br>his station and its Access Poin<br>RTS). The station will send an<br>ming that it is going to transmit th<br>Point will respond with a CTS m<br>range to notify all other station<br>as the station the requestor states. | plemented to<br>Node" is<br>of the sam<br>r. Therefore<br>on starts dat<br>brice that th<br>When thes<br>collide whe<br>collision will<br>ations. Thus<br>n to prever<br>on a suspect<br>t will use<br>RTS to the<br>data. Upo<br>nessage to a<br>ons to defe-<br>tion that the |  |  |
|                   | If the "Hidden No<br>packet size. The RT<br>exceeds the value y<br>This value should r                                                                                                    | de" problem is an issue, please<br>S mechanism will be activated if<br>you set. The value can be set from<br>remain at its default setting of 2'                                                                                                    | e specify th<br>the data siz<br>m 0 to 2346<br>346. Shoul                                                                                                    |  |  |

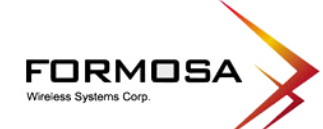

|                | you encounter inconsistent data flow, only minor modifications of this value are recommended.                                                                                                    |  |  |
|----------------|----------------------------------------------------------------------------------------------------|--|--|
|                | Warning: Enabling RTS Threshold will cause redundant<br>network overhead that could negatively affect the throughput<br>performance instead of providing a remedy.                                                                                                    |  |  |
|                | <b>Preamble Type</b> : A preamble is a signal used in wireless<br>environment to synchronize the transmitting timing including<br>Synchronization and Start frame delimiter. If you want to change<br>the Preamble type into Long or Short, please select the mode you<br>need.                                                              |  |  |
|                | <b>Beacon Interval</b> : Beacon Interval is the amount of time between<br>beacon transmissions. Before a station enters power save mode,<br>the station needs the beacon interval to know when to wake up to<br>receive the beacon (and learn whether there are buffered frames<br>at the access point). The default setting is 100 minutes. |  |  |
|                | <b>Inactivity Time:</b> By default, the unit adaptively selects the highest possible rate for transmission. For most networks the default setting is 30000 that is the best choice. If obstacles or interference are present, the system will automatically fall back to a lower rate.                                                       |  |  |
|                | <ul> <li>Broadcast SSID:</li> <li>Enabled: This wireless AP will broadcast its SSID to stations.</li> <li>Disabled: This wireless AP will NOT broadcast its SSID to stations. If stations want to connect to this wireless AP, this AP's SSID should be known in advance to make a connection.</li> </ul>                                    |  |  |
|                | <b>WMM</b> : Wi-Fi Multi-Media function that is meant to improve<br>audio, video and voice applications transmitted over Wi-Fi.<br>Select <b>Enabled</b> or <b>Disabled</b> to execute WMM function.                                                                                                    |  |  |
|                | <b>Apply Changes</b> : Click to save and apply the current setting.                                                                                                    |  |  |
|                | Keset: Click to clear and reset the current settings.                                                                                                    |  |  |
| Access Control | Click the <b>Setup</b> button to enter the <b>Wireless Access Control</b> page.                                                                                                    |  |  |

| FORMOSA<br>Wireless Systems Corp. |                                                                                                    |  |  |  |
|-----------------------------------|----------------------------------------------------------------------------------------------------|--|--|--|
|                                   | Wireless Access Control                                                                                                    |  |  |  |
|                                   | Wireless Access Control Mode:       Disable         MAC Address:       Comment:         Apply Changes       Reset                                                                                                    |  |  |  |
|                                   | Current Access Control List:                                                                                                    |  |  |  |
|                                   | MAC Address Comment Select                                                                                                    |  |  |  |
|                                   | Delete Selected Delete All Reset                                                                                                    |  |  |  |
|                                   |                                                                                                    |  |  |  |
|                                   | <ul> <li>Disable: Select to disable Wireless Access Control<br/>Mode.</li> <li>Allow Listed: Only the stations shown in the table can<br/>associate with the AP.</li> <li>Deny Listed: Stations shown in the table won't be able<br/>to associate with the AP.</li> <li>MAC Address: Enter the MAC address of a station that is<br/>allowed to access this Access Point.</li> <li>Comment: You may enter up to 20 characters as a remark to the<br/>previous MAC address.</li> <li>Apply Changes: Press to save the new settings on the screen.</li> <li>Reset: Press to discard the data you have entered since last time<br/>you press Apply Changes.</li> <li>Current Access Control List: This table displays you the AP<br/>MAC information.</li> </ul> |  |  |  |
|                                   | <b>Delete Selected</b> : To delete clients from access to this Access                                                                                                    |  |  |  |
|                                   | Point, you may firstly check the select checkbox next to the MAC address and Comment, and press <b>Delete Selected</b> button                                                                                                    |  |  |  |
|                                   | Delete All: To delete all the clients from access to this Access                                                                                                    |  |  |  |
|                                   | Point just press <b>Delete All</b> button without selecting the                                                                                                    |  |  |  |
|                                   | <b>Reset</b> : If you have made any selection, press Reset will clear all the select mark.                                                                                                    |  |  |  |
| WDS Setting                       | If you select the mode into <b>WDS Repeater</b> mode, then you can access the <b>WDS Setting</b> setup.                                                                                                    |  |  |  |

| FORMOSA<br>Wireless Systems Corp. |                                                                                                    |  |  |
|-----------------------------------|----------------------------------------------------------------------------------------------------|--|--|
|                                   | WDS Setting                                                                                                    |  |  |
|                                   | MAC Address: Comment: Apply Changes Reset                                                                                                    |  |  |
|                                   | MAC Address     Comment     Select       Delete Selected     Delete All     Reset                                                                                                    |  |  |
|                                   | MAC Address: Enter the AP MAC address in this column; the maximum input is 12 digits.<br>Comment: Enter a comment or description for the AP MAC address                                                                                                    |  |  |
|                                   | Apply Changes: Click to add a new MAC address in the below<br>Current WDS List.<br>Reset: Click to clear previous settings.                                                                                                    |  |  |
|                                   | <b>Current WDS List:</b> This table displays you the AP MAC information.<br><b>Delete Selected:</b> To delete clients from access to this Access                                                                                                    |  |  |
|                                   | <ul> <li>Point, you may firstly check the Select checkbox next to the MAC address and Comments, and press Delete Selected.</li> <li>Delete All: To delete all the clients from access to this Access Point just press Delete All.</li> <li>Reset: If you have made any selection, press Reset button will</li> </ul> |  |  |
|                                   | clear all the select mark.                                                                                                    |  |  |
| Apply Changes                     | Click the <b>Apply Changes</b> button to save the current settings.                                                                                                    |  |  |
| Reset                             | Click the <b>Reset</b> button to reset this page.                                                                                                    |  |  |

~

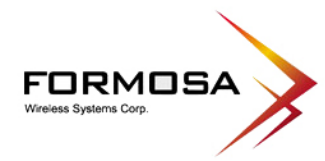

## **Gateway Mode**

| Gateway Mode Se    | ungs            |
|--------------------|-----------------|
| Alias Name:        | Wireless_AP     |
| Band:              | 2.4 GHz (B+G) 💌 |
| SSID:              | 802.11g-AP-3312 |
| Channel Number:    | 6 💌             |
| Security:          | Setup           |
| Advanced Settings: | Setup           |
| Access Control:    | Setup           |
| WAN Port:          | Setup           |
| Virtual Server:    | Setup           |
| DMZ:               | Setup           |
| Remote Management: | Setup           |
| URL Filter:        | Setup           |
| MAC Filter:        | Setup           |
| IP Filter:         | Setup           |
| DDNS:              | Setup           |

| Gateway Mode Settings |                                                                                                    |  |
|-----------------------|----------------------------------------------------------------------------------------------------|--|
| Alias Name            | Display the name of this device.                                                                                                    |  |
| Band                  | <ul> <li>You can choose one mode of the following you need.</li> <li>2.4GHz (B): 802.11b supported rate only.</li> <li>2.4GHz (G): 802.11g supported rate only.</li> <li>2.4GHz (B+G): 802.11b supported rate and 802.11g supported rate. The default is 2.4GHz (B+G) mode.</li> </ul>                                                                                                    |  |
| SSID                  | The SSID differentiates one WLAN from another; therefore, all<br>access points and all devices attempting to connect to a specific<br>WLAN must use the same SSID. It is case-sensitive and must not<br>exceed 32 characters. A device will not be permitted to join the BSS<br>unless it can provide the unique SSID. A SSID is also referred to as a<br>network name because essentially it is a name that identifies a<br>wireless network.                                                |  |
| Channel Number        | Allow user to set the channel manually or automatically.<br>If set channel manually, just select the channel you want to specify.<br>If "Auto" is selected, user can set the channel range to have the<br>Wireless Portable Router automatically survey and choose the channel<br>with best situation for communication. The number of channels<br>supported depends on the region of this Portable Router. All stations<br>communicating with the Portable Router must use the same channel. |  |

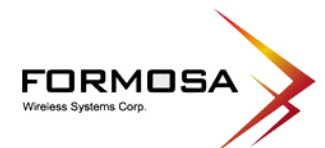

| Security | Click Setup button to                     | enter the Wireless Security Setup p                          | age.         |
|----------|-------------------------------------------|--------------------------------------------------------------|--------------|
|          | Wireless Security                         | Setup                                                        |              |
|          |                                           |                                                              |              |
|          | Authentication: Open s                    | system or Shared Key 💌                                       |              |
|          | Encryption: None 🝸                        |                                                              |              |
|          | Apply Changes                             | Reset                                                        |              |
|          |                                           |                                                              |              |
|          | Authentication: Sele                      | ct an authentication from the pull-dov                       | wn list      |
|          | including <b>Open syste</b>               | m or Shared Key, Open System, Op                             | pen System   |
|          | RADIUS and WPA2                           | Key, WPA-RADIUS, WPA-PSK, V<br>-PSK                          | VPA2-        |
|          | Encryption: For Ope                       | n system or Shared Key and Open                              | System       |
|          | authentication modes,                     | , the selection of encryption type are 1                     | None and     |
|          | WEP. For Open Syst                        | tem with 802.1x and Shared Key autors for wPA                | hentication  |
|          | WPA-PSK, WPA2-F                           | <b>RADIUS</b> and <b>WPA2-PSK</b> authentica                 | tion mode,   |
|          | the encryption type su                    | pports both <b>TKIP</b> and <b>AES</b> .                     |              |
|          |                                           |                                                              |              |
|          | Wireless Security                         | / Setup                                                      |              |
|          |                                           |                                                              |              |
|          | Authentication: Open system or Shared Key |                                                              |              |
|          | Encryption:                               |                                                              |              |
|          | Key Length:                               | 64-bit                                                       |              |
|          | Default Tx Kev:                           | Kev 1                                                        |              |
|          | Encryption Key 1:                         | *****                                                        |              |
|          | Encryption Key 2:                         | ****                                                         |              |
|          | Encryption Key 3:                         | *******                                                      |              |
|          | Encryption Key 4:                         | *****                                                        |              |
|          | Note: When encryption W                   | /EP is selected, you must set WEP key value.                 |              |
|          | Apply Changes                             | Reset                                                        |              |
|          |                                           |                                                              |              |
|          | open system: When<br>enter password when  | this authentication is enabled, there is making a connection | s no need to |
|          | Shared Kev: The clie                      | ent or station must use the same encry                       | ption and    |
|          | enter the same passwo                     | ord when make a connection with the                          | wireless     |
|          | router.                                   |                                                              |              |
|          | Key Length/ Key Fo                        | <b>rmat</b> : Only valid when using WEP en                   | ncryption    |
|          | algorithm. There are s                    | several formats to enter the keys.                           |              |
|          | Hexadecimal (04)                          | <b>bits</b> ): 26 Hex characters.                            |              |

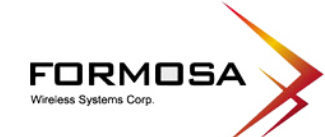

| <ul> <li>ASCII (64 bits): 5 ASCII characters.</li> <li>ASCII (128 bits): 13 ASCII characters.</li> </ul>                                                                                                    |
|----------------------------------------------------------------------------------------------------|
| <ul> <li>Default Tx Key: There are four keys 1~4 that you can select at will. All computers, access points, and wireless adapters must use the same key when making a connection.</li> <li>Encryption Key 1~4: Enter the password in the encryption key field that the encryption key number must match the selected Tx key.</li> </ul>                                                                                                    |
| Wireless Security Setup                                                                                                    |
| Authentication:       Open System with 802.1x         Encryption:       WEP         Enable Pre-Authentication         Authentication RADIUS Server:       Port 1812         Apply Changes       Reset                                                                                                    |
| <b>Enable Pre-Authentication</b> : This function only valid under WPA2-<br>RADIUS authentication. The two most important features beyond<br>WPA to become standardized through 802.11i/ WPA2 are: pre-<br>authentication, which enables secure fast roaming without noticeable<br>signal latency. Pre-authentication provides a way to establish a PMK<br>security association before a client associates. The advantage is that<br>the client reduces the time that it's disconnected to the network.                                    |
| <ul> <li>Authentication RADIUS Server: RADIUS (Remote Authentication Dial-In User Service) is an authentication, authorization and accounting client-server protocol. The client is a Network Access Server that desires to authenticate its links. The server is a server that has access to a user database with authentication information.</li> <li>Port: Enter the RADIUS Server's port number provided by your ISP. The default is 1812.</li> <li>IP address: Enter the RADIUS Server's IP Address provided by your ISP.</li> </ul> |
| <b>Password</b> : Enter the password that the AP shares with the RADIUS Server.                                                                                                    |
| Wireless Security Setup                                                                                                    |
| Authentication:       WPA-RADIUS         Encryption:       TKIP         Enable Pre-Authentication         Authentication RADIUS Server:         Pot       1812         IP address       Password                                                                                                    |

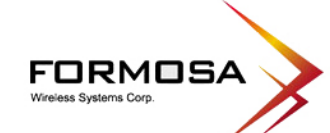

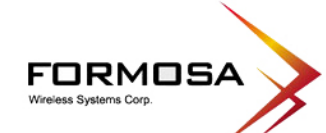

|                   | mechanism.                                                                                                    |  |  |
|-------------------|----------------------------------------------------------------------------------------------------|--|--|
|                   | <b>Pre-Shared Key Format</b> : There are two formats for choice to set the Pre-shared key select the format form the pull-down list, <b>Passphrase</b> and <b>Hex (64 characters)</b> . If Hex is selected, users will have to enter a 64 characters string. For easier configuration, the Passphrase (at least 8 than 63 characters) format is recommended.                                                                                                    |  |  |
|                   | <b>Pre-Shared Key</b> : This is the shared secret password between computers, access points, and wireless adapters. Only for <b>WPA-PSK</b> and <b>WPA2-PSK</b> authentication modes, this field must be filled with character longer than 8 and less than 63 characters, in which the 802.1x Authentication will be activated. Make sure the same password is used on all computers, access points, and wireless adapters.                                                                                                    |  |  |
|                   | Apply Changes: Click this button to save and apply the current settings.                                                                                                    |  |  |
|                   | <b>Reset</b> : Click to clear and reset the current settings.                                                                                                    |  |  |
| Advanced Settings | Click the <b>Setup</b> button to enter the <b>Wireless Advanced Settings</b> page.                                                                                                    |  |  |
|                   | Wireless Advanced Settings                                                                                                    |  |  |
|                   | Fragment Threshold:         2346         (256-2346)           RTS Threshold:         2346         (0-2346)                                                                                                    |  |  |
|                   | Preamble Type: <ul> <li>Long Preamble</li> <li>Short Preamble</li> <li>Beacon Interval:</li> <li>100</li> <li>(20-1024 ms)</li> <li>(20-1024 ms)</li> <li< th=""></li<></ul> |  |  |
|                   | Inactivity Time:     30000     (100-60480000 ms)       Broadcast SSID: <ul> <li>Enabled</li> <li>Disabled</li> <li>WMM:</li> <li>Enabled</li> <li>Disabled</li> </ul>                                                                                                    |  |  |
|                   | Apply Changes Reset                                                                                                    |  |  |
|                   | <b>Fragment Threshold</b> : Fragmentation mechanism is used for improving the efficiency when high traffic flows along in the wireless network. If your wireless card often transmits large files in wireless network, you can enter new Fragment Threshold value to split the packet. The value can be set from 256 to 2346. The default value is 2346.                                                                                                    |  |  |
|                   | <b>RTS Threshold</b> : RTS Threshold is a mechanism implemented to prevent the "Hidden Node" problem. "Hidden Node" is a situation in which two stations are within range of the same Access Point, but are not within range of each other. Therefore, they are hidden nodes for each other. When a station starts data transmission with the Access Point, it might not notice that the other station is already using the wireless medium. When these two stations send data at the same time, they might collide when arriving simultaneously at the Access Point. The collision will most certainly result in a loss of messages for both                                                                                                    |  |  |

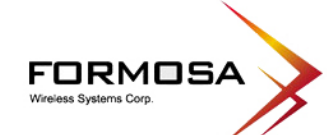

|                | stations. Thus, the RTS Threshold mechanism provides a solution to<br>prevent data collisions. When you enable RTS Threshold on a suspect<br>"hidden station", this station and its Access Point will use a Request<br>to Send (RTS). The station will send an RTS to the Access Point,<br>informing that it is going to transmit the data. Upon receipt, the<br>Access Point will respond with a CTS message to all station within its<br>range to notify all other stations to defer transmission. It will also<br>confirm the requestor station that the Access Point has reserved it for<br>the time frame of the requested transmission. |
|----------------|----------------------------------------------------------------------------------------------------|
|                | If the "Hidden Node" problem is an issue, please specify the packet size. The RTS mechanism will be activated if the data size exceeds the value you set. The value can be set from 0 to 2346. This value should remain at its default setting of 2346. Should you encounter inconsistent data flow, only minor modifications of this value are recommended.                                                                                                    |
|                | Warning: Enabling RTS Threshold will cause redundant network<br>overhead that could negatively affect the throughput performance<br>instead of providing a remedy.                                                                                                    |
|                | <b>Preamble Type</b> : A preamble is a signal used in wireless environment<br>to synchronize the transmitting timing including Synchronization and<br>Start frame delimiter. If you want to change the Preamble type into<br><b>Long</b> or <b>Short</b> , please select the mode you need.                                                                                                    |
|                | <b>Beacon Interval</b> : Beacon Interval is the amount of time between<br>beacon transmissions. Before a station enters power save mode, the<br>station needs the beacon interval to know when to wake up to receive<br>the beacon (and learn whether there are buffered frames at the access<br>point). The default setting is 100 minutes.                                                                                                    |
|                | <b>Inactivity Time:</b> By default, the unit adaptively selects the highest possible rate for transmission. For most networks the default setting is 30000 that is the best choice. If obstacles or interference are present, the system will automatically fall back to a lower rate.                                                                                                    |
|                | <ul> <li>Broadcast SSID:</li> <li>Enabled: This wireless AP will broadcast its SSID to stations.</li> <li>Disabled: This wireless AP will NOT broadcast its SSID to stations. If stations want to connect to this wireless AP, this AP's SSID should be known in advance to make a connection.</li> </ul>                                                                                                    |
|                | <b>WMM</b> : Wi-Fi Multi-Media function that is meant to improve audio, video and voice applications transmitted over Wi-Fi. Select <b>Enabled</b> or <b>Disabled</b> to execute WMM function.                                                                                                    |
|                | <ul><li>Apply Changes: Click to save and apply the current setting.</li><li>Reset: Click to clear and reset the current settings.</li></ul>                                                                                                    |
| Access Control | Click the <b>Setup</b> button to enter the <b>Wireless Access Control</b> page.                                                                                                    |
|                | r a series a series a series a series a page.                                                                                                    |

|          | Wireless Access Control                                                                                                    |  |  |
|----------|----------------------------------------------------------------------------------------------------|--|--|
|          | Wireless Access Control Mode:       Disable         MAC Address:       Comment:         Apply Changes       Reset                                                                                    |  |  |
|          | Current Access Control List:                                                                                                    |  |  |
|          | MAC Address Comment Select Delete Selected Delete All Reset                                                                                                    |  |  |
|          | Wireless Access Control Mode: Select the Access Control Mode from the pull-down menu.                                                                                                    |  |  |
|          | • <b>Disable</b> : Select to disable Wireless Access Control Mode.                                                                                                    |  |  |
|          | • Allow Listed: Only the stations shown in the table can associate with the AP.                                                                                                    |  |  |
|          | • <b>Deny Listed</b> : Stations shown in the table won't be able to associate with the AP.                                                                                                    |  |  |
|          | <b>MAC Address</b> : Enter the MAC address of a station that is allowed to access this Access Point.                                                                                                 |  |  |
|          | <b>Comment</b> : You may enter up to 20 characters as a remark to the previous MAC address.                                                                                                    |  |  |
|          | Apply Changes: Press to save the new settings on the screen.                                                                                                    |  |  |
|          | <b>Reset</b> : Press to discard the data you have entered since last time you press Apply Changes.                                                                                                   |  |  |
|          | <b>Current Access Control List</b> : This table displays you the AP MAC information.                                                                                                    |  |  |
|          | <b>Delete Selected</b> : To delete clients from access to this Access Point, you may firstly check the select checkbox next to the MAC address and Comment, and press <b>Delete Selected</b> button. |  |  |
|          | <b>Delete All</b> : To delete all the clients from access to this Access Point just press <b>Delete All</b> button without selecting the checkbox.                                                   |  |  |
|          | <b>Reset</b> : If you have made any selection, press Reset will clear all the select mark.                                                                                                    |  |  |
| WAN Port | Click Setup to enter the WAN Port Configuration screen.                                                                                                    |  |  |

| WAN Port Confi                                                                                                    | guration                                                                                                    |                                                                                                    |
|----------------------------------------------------------------------------------------------------|----------------------------------------------------------------------------------------------------|----------------------------------------------------------------------------------------------------|
| WAN Access Type:                                                                                                    | DHCP Client                                                                                                    |                                                                                                    |
| DNS 1:<br>DNS 2:<br>DNS 3:<br>Clone MAC Address:                                                                                                    | <ul> <li>Set DNS Manually</li> <li>Bootonoocoocoocoocoocoocoocoocoocoocoocoocoo</li></ul>                                                                                                    |                                                                                                    |
| Save Reset C                                                                                                    |                                                                                                    |                                                                                                    |
| DHCP Client<br>WAN Access Typ<br>PPPoE and PPTP) i<br>Attain DNS Auton<br>Set DNS Manually<br>DNS 1~3: Enter th<br>or you can specify<br>DNS 1 and DNS 2<br>server's IP address<br>when the DNS 1 se<br>Clone MAC Addr<br>Respond to WAN<br>Save: Click to save<br>Reset: Click to clea<br>Close: click to exit | <b>be</b> : Select the WAN access type (Static<br>from the pull-down menu.<br><b>natically</b> : Select to attain DNS automatic<br>y: Select to set DNS manually.<br>the DNS server IP address(es) provided by<br>y your own preferred DNS server IP a<br>2 servers are optional. You can enter an<br>as a backup. DNS 1 and DNS 2 servers v<br>erver failed.<br><b>ess</b> : Enter the MAC address that you wish<br><b>Ping</b> : Click to allow pinging from WAN<br>the and apply the current settings.<br>ar and reset the current settings.<br>the current settings. | IP, DHCP,<br>ally.<br>y your ISP,<br>uddress(es).<br>other DNS<br>vill be used<br>h to clone.<br>side. |

|                         | ISA 💙 |
|-------------------------|-------|
| Willeless Systems Corp. |       |

| WAN Port Config                                                                                                    | guration                                                                                   |  |
|----------------------------------------------------------------------------------------------------|--------------------------------------------------------------------------------------------|--|
|                                                                                                    | $\frown$                                                                                   |  |
| WAN Access Type:                                                                                                    | Static IP                                                                                  |  |
| IP Address:                                                                                                    | 172.1.1.1                                                                                  |  |
| Subnet Mask:                                                                                                    | 255.255.255.0                                                                              |  |
| Default Gateway:                                                                                                    | 172.1.1.254                                                                                |  |
| DNS 1:                                                                                                    |                                                                                            |  |
| DNS 2:                                                                                                    |                                                                                            |  |
| DNS 3:                                                                                                    |                                                                                            |  |
| Clone MAC Address:                                                                                                    | 0000000000                                                                                 |  |
|                                                                                                    | Respond to WAN Ping                                                                        |  |
|                                                                                                    | Enable UPnP     Frankle UPnP                                                               |  |
|                                                                                                    | Enable IPsec pass through on VPN connection     Enable PPTP pass through on VPN connection |  |
|                                                                                                    | <ul> <li>Enable L2TP pass through on VPN connection</li> </ul>                             |  |
| Save Reset CI<br>Static IP<br>IP Address: Enter to<br>column.                                                                                                    | the WAN IP address provided by your ISP in this                                            |  |
| Subnet Mask: Ente                                                                                                    | er the Subnet Mask in this column.                                                         |  |
| <b>Default Gateway</b> : in this column.                                                                                                    | Enter the default gateway IP provided by your ISF                                          |  |
| <b>DNS 1~3:</b> The DNS                                                                                                    | S should be set to the address provided by your IS                                         |  |
| <b>Clone MAC Address:</b> Your ISP may require a particular MAC address in order for you to connect to the Internet. This MAC address is the PC's MAC address that your ISP had originally connected your Internet connection to. Type in this Clone MAC address in this section to replace the WAN MAC address with the MAC address of that PC. |                                                                                            |  |
| <b>Save</b> : Click to save and apply the current settings.                                                                                                    |                                                                                            |  |
| <b>Reset</b> : Click to clear and reset the current settings.                                                                                                    |                                                                                            |  |
| Close: click to exit                                                                                                    | the current settings.                                                                      |  |
|                                                                                                    |                                                                                            |  |

| ISA 💙 |
|-------|
|       |

| WAN Port Confi           | guration                                                      |
|--------------------------|---------------------------------------------------------------|
|                          |                                                               |
| WAN Access Type:         |                                                               |
| User Name:               |                                                               |
| Password:                |                                                               |
| Authentication Type:     |                                                               |
| Connection Type:         |                                                               |
|                          | Connect Disconnect                                            |
| Idle lime:               | 5 (1-1000 minutes)                                            |
| MTU Size:                | 1492 (1400-1492 bytes)                                        |
|                          | O Attain DNS Automatically                                    |
|                          | ● Set DNS Manually                                            |
| DNS 1:                   |                                                               |
| DNS 2:                   |                                                               |
| DNS 3:                   |                                                               |
| Clone MAC Address:       | 0000000000                                                    |
|                          | Respond to WAN Ping                                           |
|                          | Enable UPnP                                                   |
|                          | Enable IPsec pass through on VPN connection                   |
|                          | Enable PPTP pass through on VPN connection                    |
|                          | Enable L2TP pass through on VPN connection                    |
| Save Reset C             | lose                                                          |
|                          |                                                               |
| PPPoE                    |                                                               |
| User Name: Input         | the User Name that provided by your ISP (case                 |
| sensitive).              | the Oser Manie that provided by your isr (ease                |
| Doggwond, Innut th       | <b>Degreend</b> that provided by your ISD (acco               |
| sensitive).              | e <b>Passworu</b> that provided by your ISP (case             |
| Authentication Ty        | ne Select PAP CHAP MSCHAP v1 or                               |
| MSCHAP-v2 form           | the pull-down menu.                                           |
| <b>Connection Type</b> : | Select the connection type <b>Continuous</b> , <b>Connect</b> |
| on Demand or Ma          | nual from the pull-down menu. If you select                   |
| Manual you can cla       | ick <b>Connect</b> button to make a connection.               |
| dle Time: It repres      | sents that the device will idle after the minutes you         |
| set. The time must l     | be set between 1~1000 minutes. Default value of               |
| idle time is 5 minut     | es. This function will be available when the                  |
| Connection Type i        | s selected to Connect on Demand.                              |
| MTU Size (Maxim          | um Transmission Unit): MTU (Maximum                           |
| Fransmission Unit        | namely the maximum packet size, the default value             |
| is 1492 for your an      | plication. Reducing the packet size can help                  |
| connecting to certai     | in web sites or speeding up packet transfer rate. If          |
| the incorrect selecti    | on is entered, you may not be able to open certain            |
| web sites.               |                                                               |
| Attain DNS Auton         | natically: Select to attain DNS automatically.                |

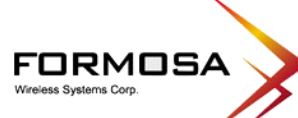

| Set DNS Manually:                                                                                                | Select to enter DNS manually.                                                                                                    |
|----------------------------------------------------------------------------------------------------|----------------------------------------------------------------------------------------------------|
| <b>DNS 1~3:</b> The DNS                                                                                          | should be set to the address provided by your ISP.                                                                                                    |
| Clone MAC Addres<br>address in order for y<br>is the PC's MAC add<br>Internet connection t<br>to replace the WAN | <b>ss:</b> Your ISP may require a particular MAC<br>you to connect to the Internet. This MAC address<br>dress that your ISP had originally connected your<br>to. Type in this Clone MAC address in this section<br>MAC address with the MAC address of that PC. |
| Save: Click to save a                                                                                            | and apply the current settings.                                                                                                    |
| Reset: Click to clear                                                                                            | and reset the current settings.                                                                                                    |
| <b>Close</b> : click to exit the                                                                                 | he current settings.                                                                                                    |
|                                                                                                    |                                                                                                    |
| WAN Port Config                                                                                                  | guration                                                                                                    |
|                                                                                                    |                                                                                                    |
| WAN Access Type:                                                                                                 | РРТР                                                                                                    |
| IP Address:                                                                                                    | 172.1.1.2                                                                                                    |
| Subnet Mask:                                                                                                    | 255.255.255.0                                                                                                    |
| Default Gateway:                                                                                                 | 172.1.1.254                                                                                                    |
| Server IP Address:                                                                                               | 172.1.1.1                                                                                                    |
| User Name:                                                                                                    |                                                                                                    |
| Password:                                                                                                    |                                                                                                    |
| Authentication Type:                                                                                             |                                                                                                    |
| MTU Size:                                                                                                    | 1492 (1400-1492 bytes)                                                                                                    |
|                                                                                                    | O Attain DNS Automatically                                                                                                    |
|                                                                                                    | • Set DNS Manually                                                                                                    |
| DNS 1:                                                                                                    |                                                                                                    |
| DNS 2:                                                                                                    |                                                                                                    |
| DNS 3:                                                                                                    |                                                                                                    |
| Clone MAC Address:                                                                                               | 0000000000                                                                                                    |
|                                                                                                    | Respond to WAN Ping                                                                                                    |
|                                                                                                    | Enable IPsec pass through on VPN connection                                                                                                    |
|                                                                                                    | ✓ Enable PPTP pass through on VPN connection                                                                                                    |
|                                                                                                    | Enable L2TP pass through on VPN connection                                                                                                    |
|                                                                                                    |                                                                                                    |
| Save Reset CI                                                                                                    | ose                                                                                                    |
| РРТР                                                                                                    |                                                                                                    |
| <b>IP Address</b> : Enter the column.                                                                            | ne WAN IP address provided by your ISP in this                                                                                                    |
| Subnet Mask: Enter                                                                                               | the Subnet Mask in this column.                                                                                                    |
| Default Gateway: E                                                                                               | Enter the default gateway IP provided by your ISP                                                                                                    |

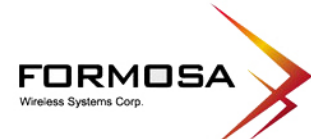

|                | in this column                                                                                                    |  |  |
|----------------|----------------------------------------------------------------------------------------------------|--|--|
|                | Server IP address: Enter the server IP address that provided by your                                                                                                    |  |  |
|                | ISP.                                                                                                    |  |  |
|                | <b>User Name:</b> Input the <b>User Name</b> that provided by your ISP (case sensitive).                                                                                                    |  |  |
|                | <b>Password:</b> Input the <b>Password</b> that provided by your ISP (case sensitive).                                                                                                    |  |  |
|                | Authentication Type: Select PAP/CHAP or MSCHAP-v1<br>/MSCHAP-v2 form the pull-down menu.                                                                                                    |  |  |
|                | <b>MTU Size (Maximum Transmission Unit)</b> : MTU (Maximum Transmission Unit, namely the maximum packet size, the default value is 1492 for your application. Reducing the packet size can help connecting to certain web sites or speeding up packet transfer rate. If the incorrect selection is entered, you may not be able to open certain web sites. |  |  |
|                | Attain DNS Automatically: Select to attain DNS automatically.                                                                                                    |  |  |
|                | Set DNS Manually: Select to enter DNS manually.                                                                                                    |  |  |
|                | <b>DNS 1~3:</b> The DNS should be set to the address provided by your ISP.                                                                                                    |  |  |
|                | <b>Clone MAC Address:</b> Your ISP may require a particular MAC address in order for you to connect to the Internet. This MAC address is the PC's MAC address that your ISP had originally connected your Internet connection to. Type in this Clone MAC address in this section to replace the WAN MAC address with the MAC address of that PC.           |  |  |
|                | Save: Click to save and apply the current settings.                                                                                                    |  |  |
|                | <b>Reset</b> : Click to clear and reset the current settings.                                                                                                    |  |  |
|                | <b>Close</b> : click to exit the current settings.                                                                                                    |  |  |
| Virtual Server | Click Setup to enter the Virtual Servers screen                                                                                                    |  |  |
|                | Virtual Servers                                                                                                    |  |  |
|                |                                                                                                    |  |  |
|                | Table:     Address     Protocol     Fort     Description     Select       Delete     Selected     Delete     All     Reset                                                                                                    |  |  |

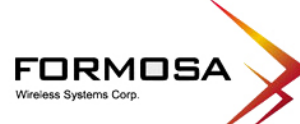

|     | <b>Enable Virtual Servers:</b> Check to enable the virtual servers function.                                                                                                    |  |  |  |  |
|-----|----------------------------------------------------------------------------------------------------|--|--|--|--|
|     | <b>Servers</b> : Select the server type (Web, FTP, E-Mail (POP3), E-Mail (SMTP), DNS and Telnet) from the pull-down menu.                                                                                                    |  |  |  |  |
|     | Local IP Address: Enter the local server's IP address.                                                                                                    |  |  |  |  |
|     |                                                                                                    |  |  |  |  |
|     | <b>Protocol:</b> Select the protocol (TCP, UDP or Both) used to the remote system or service.                                                                                                    |  |  |  |  |
|     | <b>Port Range:</b> For TCP and UDP Services, enter the beginning of the range of port numbers used by the service. If the service uses a single port number, enter it in both the start and finish fields.                                          |  |  |  |  |
|     | <b>Description:</b> You may key in a description for the local IP address.                                                                                                    |  |  |  |  |
|     | Save: Click to save and apply the current settings.                                                                                                    |  |  |  |  |
|     | <b>Reset:</b> Click to clear and reset the current settings.                                                                                                    |  |  |  |  |
|     | <b>Current Virtual Servers Table:</b> Shows the current virtual servers information.                                                                                                    |  |  |  |  |
|     | <b>Delete Selected:</b> To delete clients from access to this Router, you may firstly check the box next to Description column, and press <b>Delete Selected</b> button to erase.                                                                   |  |  |  |  |
|     | <b>Delete All:</b> To delete all the clients from access to this Router just press <b>Delete All</b> button without selecting.                                                                                                    |  |  |  |  |
|     | <b>Reset:</b> If you have made any selection, press <b>Reset</b> button will clear all the select mark.                                                                                                    |  |  |  |  |
| DMZ | Click <b>Setup</b> to enter the <b>DMZ</b> screen.                                                                                                    |  |  |  |  |
|     | DMZ                                                                                                    |  |  |  |  |
|     |                                                                                                    |  |  |  |  |
|     | Enable DMZ                                                                                                    |  |  |  |  |
|     | DMZ Host IP Address:                                                                                                    |  |  |  |  |
|     | Save Reset                                                                                                    |  |  |  |  |
|     |                                                                                                    |  |  |  |  |
|     | <b>Enable DMZ</b> : If the DMZ Host Function is enabled, it means that you set up DMZ host at a particular computer to be exposed to the Internet so that some applications/software, especially Internet/online game can have two-way connections. |  |  |  |  |
|     | <b>DMZ Host IP Address</b> : Enter the IP address of a particular host in your LAN that will receive all the packets originally going to the WAN port/Public IP address above.                                                                      |  |  |  |  |
|     | Save: Click to save the current settings.                                                                                                    |  |  |  |  |
|     | <b>Reset:</b> Click to resetore to the default values.                                                                                                    |  |  |  |  |
|     | Note: You need to give your LAN PC clients a fixed/ static IP                                                                                                    |  |  |  |  |

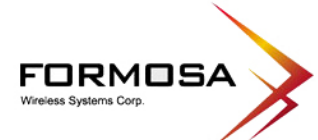

|                      | address for DMZ to work properly.                                                                                                    |  |  |  |  |
|----------------------|----------------------------------------------------------------------------------------------------|--|--|--|--|
| Remote<br>Management | Click Setup to enter the Remote Management screen.                                                                                                    |  |  |  |  |
| C                    | Remote Management                                                                                                    |  |  |  |  |
|                      | Port Number: Reset                                                                                                    |  |  |  |  |
|                      | <b>Enable Web Server Access via WAN:</b> To permit remote access of the Router, from outside the local network, select to enable this function. Otherwise, keeps the default setting, Disabled. |  |  |  |  |
|                      | <b>Port Number:</b> Enter the port number that will be open to outside access. The default port number is 8080.                                                                                 |  |  |  |  |
|                      | Save: Click to save the current settings.                                                                                                    |  |  |  |  |
|                      | <b>Reset:</b> Click to restore to the default values.                                                                                                    |  |  |  |  |
| URL Filter           | Click <b>Setup</b> to enter the <b>URL Filtering</b> screen.                                                                                                    |  |  |  |  |
|                      | URL Filtering                                                                                                    |  |  |  |  |
|                      | URL filter is used to deny LAN users from accessing the internet. Block those URLs which contain<br>keywords listed below.                                                                      |  |  |  |  |
|                      | Enable URL Filtering  URL Address:      Apply Changes Reset                                                                                                    |  |  |  |  |
|                      | Current Filter Table: URL Address Select Delete Selected Delete All Reset                                                                                                    |  |  |  |  |
|                      | Enable URL Filtering: Check to enable the URL filtering function.                                                                                                    |  |  |  |  |
|                      | <b>URL Address:</b> You can block websites with specific URL addresses.                                                                                                    |  |  |  |  |
|                      | Apply Changes: Click to save the current settings.                                                                                                    |  |  |  |  |
|                      | <b>Reset</b> : Click to clear the current settings.                                                                                                    |  |  |  |  |
|                      | Current Filter Table: Shows the current URL address status.                                                                                                    |  |  |  |  |
|                      | <b>Delete Selected</b> : Select the unwanted URL addresses and then click the <b>Delete Selected</b> button to eliminate them.                                                                  |  |  |  |  |
|                      | <b>Delete All:</b> Click to delete all the URL addresses in the table.                                                                                                    |  |  |  |  |
|                      | <b>Reset:</b> Click the <b>Reset</b> button to clear the current settings.                                                                                                    |  |  |  |  |

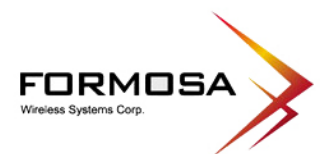

| MAC Filter | Click Setup to enter the MAC Filtering screen.                                                                                                    |  |  |  |  |
|------------|----------------------------------------------------------------------------------------------------|--|--|--|--|
|            | MAC Filtering                                                                                                    |  |  |  |  |
|            | Entries in this table are used to restrict certain types of data packets from your local network to<br>Internet through the Router. Here you can restrict local LAN clients to access Internet<br>application/services by MAC Address. Use of such filters can be helpful in securing or restricting<br>your local network. |  |  |  |  |
|            | Enable MAC Filtering                                                                                                    |  |  |  |  |
|            | MAC Address:                                                                                                    |  |  |  |  |
|            | Description:                                                                                                    |  |  |  |  |
|            | Save Reset                                                                                                    |  |  |  |  |
|            | Current Filter Table: MAC Address Description Select                                                                                                    |  |  |  |  |
|            | Delete Selected Delete All Reset                                                                                                    |  |  |  |  |
|            | Enable MAC Filtering: Click to enable the MAC filtering function.                                                                                                    |  |  |  |  |
|            | <b>MAC Address:</b> For MAC filtering enters the 12-digit MAC address in the appropriate MAC address field.                                                                                                    |  |  |  |  |
|            | <b>Description:</b> You may key in a description for the MAC address.                                                                                                    |  |  |  |  |
|            | Save: Click to save the current settings.                                                                                                    |  |  |  |  |
|            | <b>Reset:</b> Click to restore to the default values.                                                                                                    |  |  |  |  |
|            | Current Filter Table: Shows the current MAC address status.                                                                                                    |  |  |  |  |
|            | <b>Delete Selected:</b> Select the unwanted MAC addresses and then click the <b>Delete Selected</b> button to eliminate them.                                                                                                    |  |  |  |  |
|            | <b>Delete All:</b> Click to <b>Delete All</b> button to delete all the MAC addresses in the table.                                                                                                    |  |  |  |  |
|            | <b>Reset:</b> Click to clear the current settings.                                                                                                    |  |  |  |  |
| IP Filter  | Click <b>Setup</b> to enter the <b>IP Filtering</b> screen.                                                                                                    |  |  |  |  |

| FORMI<br>Wireless Systems Corp. | DSA                                                                                                    |  |  |  |  |
|---------------------------------|----------------------------------------------------------------------------------------------------|--|--|--|--|
|                                 | IP Filtering<br>Entries in this table are used to restrict certain types of data packets<br>from your local network to Internet through the Router. Here you can                                                                                                    |  |  |  |  |
|                                 | restrict local LAN clients to access Internet application/services by IP<br>Address. Use of such filters can be helpful in securing or restricting your<br>local network.                                                                                                    |  |  |  |  |
|                                 | Local IP Address:                                                                                                    |  |  |  |  |
|                                 | Protocol: Both v                                                                                                    |  |  |  |  |
|                                 | Description:                                                                                                    |  |  |  |  |
|                                 | Save Reset                                                                                                    |  |  |  |  |
|                                 | Current Filter<br>Table: Local IP Protocol Description Select                                                                                                    |  |  |  |  |
|                                 |                                                                                                    |  |  |  |  |
| DDNS                            | <ul> <li>Local IP Address: For IP filtering enters the 15-digit IP address in the appropriate IP field.</li> <li>Protocol: Select the protocol (TCP, UDP or Both) used to the remote system or service.</li> <li>Description: You may key in a description for the IP address.</li> <li>Save: Click to save the current settings.</li> <li>Reset: Click to restore to the default values.</li> <li>Current Filter Table: Shows the current IP address status.</li> <li>Delete Selected: Select the unwanted IP addresses and then click the Delete Selected button to eliminate them.</li> <li>Delete All: Click to clear the current settings.</li> <li>Click Setup to enter the Dynamic DNS Setting screen</li> </ul> |  |  |  |  |
|                                 | Dynamic DNS Setting                                                                                                    |  |  |  |  |
|                                 | Dynamic DNS is a service that provides you with a valid, unchanging, internet domain name (an URL) to go with that (possibly everchanging) IP-address.                                                                                                    |  |  |  |  |
|                                 | Register a new account in <u>http://www.noip.com</u> .                                                                                                    |  |  |  |  |
|                                 | Enable DDNS                                                                                                    |  |  |  |  |
|                                 | Service Provider: www.no-ip.com                                                                                                    |  |  |  |  |
|                                 | Email:                                                                                                    |  |  |  |  |
|                                 | Password:                                                                                                    |  |  |  |  |
|                                 | Result: Not Connected                                                                                                    |  |  |  |  |
|                                 | Update Reset                                                                                                    |  |  |  |  |
|                                 | Dynamic DNS lets you update your current dynamic IP address with<br>one or many dynamic DNS server so that anyone can contact you. If                                                                                                    |  |  |  |  |

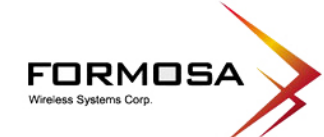

|               | you do not have an account, please register a new account at       |  |  |  |  |
|---------------|--------------------------------------------------------------------|--|--|--|--|
|               | <b>Enable DDNS</b> : Check to enable the DDNS function.            |  |  |  |  |
|               | Service Provider: A company that provides access to the internet.  |  |  |  |  |
|               | www.no-ip.com                                                      |  |  |  |  |
|               | Email: Enter your email that you registered in http://www.noip.com |  |  |  |  |
|               | website.                                                           |  |  |  |  |
|               | Password: Enter your passwords that you registered in              |  |  |  |  |
|               | http://www.noip.com website. Maximum input is 32 alphanumeric      |  |  |  |  |
|               | characters (case sensitive).                                       |  |  |  |  |
|               | <b>Result:</b> Shows the current result.                           |  |  |  |  |
|               | <b>Update:</b> Click this button to update the information.        |  |  |  |  |
|               | <b>Reset:</b> Click to clear the current settings.                 |  |  |  |  |
| Apply Changes | Click to save the current settings.                                |  |  |  |  |
| Reset         | Click to discard this page.                                        |  |  |  |  |
|               |                                                                    |  |  |  |  |

## **Client Mode**

| Client Mode Settings |                   |  |
|----------------------|-------------------|--|
|                      |                   |  |
| Alias Name:          | Wireless_AP       |  |
| Band:                | 2.4 GHz (B+G) 💌   |  |
| SSID:                | Cherry_802.11g-AP |  |
| Security:            | Setup             |  |
| Advanced Settings:   | Setup             |  |
| Site Survey:         | Setup             |  |
| Apply Changes Res    | ət                |  |

| Client Mode Settings |                                                                                                    |  |
|----------------------|----------------------------------------------------------------------------------------------------|--|
| Alias Name           | Display the name of this device.                                                                                                    |  |
| Band                 | <ul> <li>You can choose one mode of the following you need.</li> <li>2.4GHz (B): 802.11b supported rate only.</li> <li>2.4GHz (G): 802.11g supported rate only.</li> <li>2.4GHz (B+G): 802.11b supported rate and 802.11g supported rate.<br/>The default is 2.4GHz (B+G) mode.</li> </ul>                                                                                                    |  |
| SSID                 | The SSID differentiates one WLAN from another; therefore, all access<br>points and all devices attempting to connect to a specific WLAN must<br>use the same SSID. It is case-sensitive and must not exceed 32<br>characters. A device will not be permitted to join the BSS unless it can<br>provide the unique SSID. A SSID is also referred to as a network name<br>because essentially it is a name that identifies a wireless network. |  |
| Security             | Click Setup button to enter the Wireless Security Setup page.                                                                                                    |  |

| FORMOSA<br>Wireless Systems Corp.                                                                                                    |  |  |  |  |
|----------------------------------------------------------------------------------------------------|--|--|--|--|
| Wireless Security Setup         Authentication: Open System         Encryption: None         Apply Changes         Reset         Authentication: Select an authentication from the pull-down list including Open System, Shared Key, WPA-PSK and WPA2-PSK.                                                                                                    |  |  |  |  |
| <b>Encryption</b> : For <b>Open System</b> authentication mode, the selections of encryption type are <b>None</b> and <b>WEP</b> . For <b>Shared Key</b> authentication mode, the selection of encryption type is <b>WEP</b> . For <b>WPA-PSK</b> , and <b>WPA2-PSK</b> authentication modes, the encryption type supports <b>TKIP_AES</b> .                                                                  |  |  |  |  |
| Wireless Security Setup     Authentication: Shared Key   Encryption: WEP   Key Length:   64-bit   Key Format:   Hex (10 characters)   Default Tx Key:   Key 1   Encryption Key 1:   Encryption Key 2:   Encryption Key 3:   Encryption Key 4:   The selected, you must set WEP key value.                                                                                                    |  |  |  |  |
| Apply Changes       Reset         Open System: When this authentication is enabled, and the encryption default setting is None. There is no need to enter password when making a connection.         Shared Key: When this authentication is selected, the encryption is WEP. The client or station must use the same encryption and enter the same password when make a connection with the wireless router. |  |  |  |  |
| <ul> <li>Key Length/ Key Format: Only valid when using WEP encryption algorithm. There are four formats to enter the keys.</li> <li>Hexadecimal (64 bits): 10 Hex characters.</li> <li>Hexadecimal (128 bits): 26 Hex characters.</li> <li>ASCII (64 bits): 5 ASCII characters.</li> <li>ASCII (128 bits): 13 ASCII characters.</li> </ul>                                                                    |  |  |  |  |

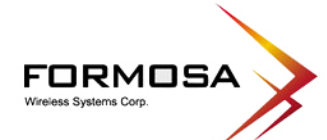

|                      | <b>Default Tx Key</b> : There are four keys 1~4 that you can select at will. All computers, access points, and wireless adapters must use the same key when making a connection.                                                                                                    |  |  |
|----------------------|----------------------------------------------------------------------------------------------------|--|--|
|                      | <b>Encryption Key 1~4</b> : Enter the password in the encryption key field that the encryption key number must match the selected Tx key.                                                                                                    |  |  |
|                      | Wireless Security Setup                                                                                                    |  |  |
|                      | Authentication: WPA-PSK   Encryption: TKIP_AES                                                                                                    |  |  |
|                      | Pre-Shared Key Format:     Passphrase       Pre-Shared Key:                                                                                                    |  |  |
|                      | Apply Changes Reset                                                                                                    |  |  |
|                      | <b>WPA (Wi-Fi Protected Access)</b> : It is designed to improve WEP security and provides stronger data protection and network access control than WEP. Most wireless networks should use either WEP or WPA security.                                                                                                    |  |  |
|                      | <b>WPA-PSK/ WPA2-PSK:</b> WPA-PSK is easier to configure than WEP.<br>All computers, access points, and wireless adapters must use the same<br>type of security when making a connection. WPA-PSK mode (Pre-<br>Shared Key or WPA-Personal). In this mode, a pre-shared key or<br>passphrase is used for authentication. The enhanced WPA2 uses<br>Advanced Encryption Standard (AES) instead of Temporal Key<br>Integrity Protocol (TKIP) to provide stronger encryption mechanism. |  |  |
|                      | <b>Pre-Shared Key Format</b> : There are two formats for choice to set the Pre-shared key select the format form the pull-down list, <b>Passphrase</b> and <b>Hex (64 characters)</b> . If Hex is selected, users will have to enter a 64 characters string. For easier configuration, the Passphrase (at least 8 than 63 characters) format is recommended.                                                                                                    |  |  |
|                      | <b>Pre-Shared Key</b> : This is the shared secret password between<br>computers, access points, and wireless adapters. Only for <b>WPA-PSK</b><br>and <b>WPA2-PSK</b> authentication modes, this field must be filled with<br>character longer than 8 and less than 63 characters, in which the 802.1x<br>Authentication will be activated. Make sure the same password is used<br>on all computers, access points, and wireless adapters.                                           |  |  |
|                      | Apply Changes: Click this button to save and apply the current settings.                                                                                                    |  |  |
|                      | <b>Reset</b> : Click to clear and reset the current settings.                                                                                                    |  |  |
| Advanced<br>Settings | Click Setup button to enter the Wireless Advanced Settings page.                                                                                                    |  |  |

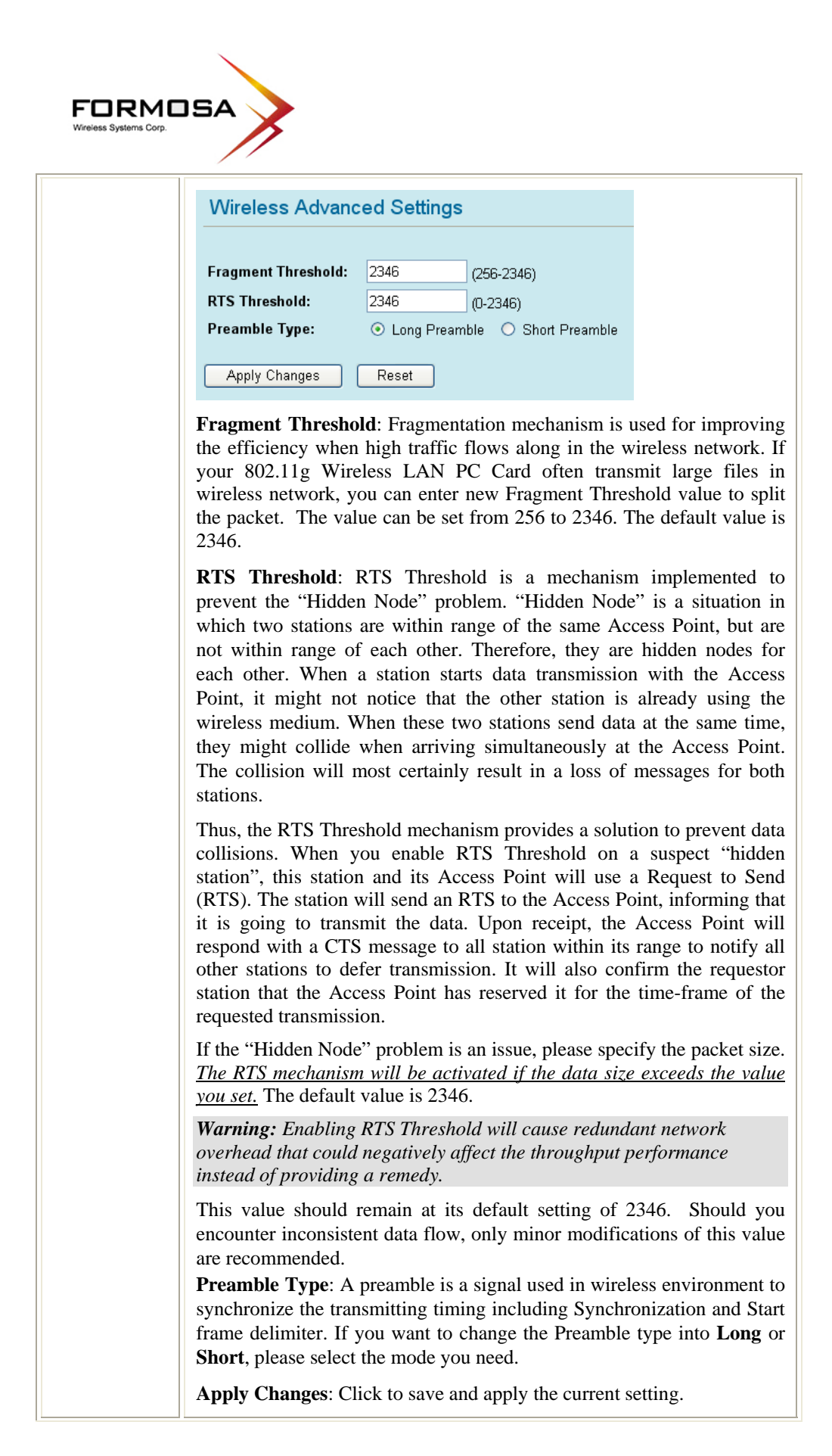

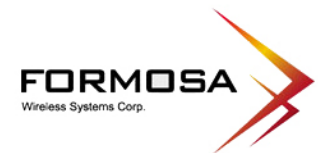

|                  | <b>Reset</b> : Click to clear and reset the current settings.                                                               |                   |         |      |          |        |  |
|------------------|----------------------------------------------------------------------------------------------------|-------------------|---------|------|----------|--------|--|
| Site Survey      | Site survey displays all the active Access Points, SSID, BSSID, Channel, RSSI and Security in the neighborhood. Site Survey |                   |         |      |          |        |  |
|                  | SSID                                                                                                    | BSSID             | Channel | RSSI | Security | Select |  |
|                  | skl                                                                                                    | 00:e0:98:4c:20:42 | 10      | 7    | NO       | 0      |  |
|                  | Refresh: Check this button to refresh all the Site Survey statistics.                                                       |                   |         |      |          |        |  |
|                  | <b>Connect</b> : Select a site that you would like to communicate, and then click the <b>Connect</b> button.                |                   |         |      |          |        |  |
| Apply<br>Changes | Click to save the current settings.                                                                                         |                   |         |      |          |        |  |
| Reset            | Click to reset thi                                                                                                    | s page.           |         |      |          |        |  |

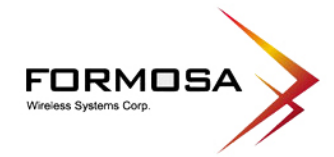

# Status

## <u>System</u>

| System Data             |                             |
|-------------------------|-----------------------------|
| System                  |                             |
| Firmware Version:       | v7.0.3.0.4e_US              |
| Firmware Date:          | 2008/07/29                  |
| LAN Configuration       |                             |
| IP Address:             | 192.168.1.254               |
| Network Mask:           | 255.255.255.0               |
| Default Gateway:        | 192.168.1.254               |
| DHCP Server:            | ON                          |
| DHCP Start IP Address:  | 192.168.1.100               |
| DHCP Finish IP Address: | 192.168.1.200               |
| WLAN Configuration      |                             |
| MAC Address:            | 00:12:0E:4F:20:E7           |
| SSID:                   | 802.11g-AP                  |
| Channel:                | 6                           |
| Internet Configuration  |                             |
| Connection Method:      | Getting IP from DHCP server |
| Physical Address:       | 00:12:0e:4f:20:e6           |
| IP Address:             | 0.0.0.0                     |
| Network Mask:           | 0.0.0.0                     |
| Default Gateway:        | 0.0.0.0                     |

| System                        |                                                               |  |  |
|-------------------------------|---------------------------------------------------------------|--|--|
| Firmware Version              | The current version of the firmware installed in this device. |  |  |
| Firmware Date                 | The firmware released date.                                   |  |  |
| LAN Configuration             |                                                               |  |  |
| MAC Address                   | Shows the MAC address of this device.                         |  |  |
| IP Address                    | Shows the LAN IP address.                                     |  |  |
| Network Mask                  | Shows the LAN subnet mask.                                    |  |  |
| Default Gateway               | Shows the LAN default gateway.                                |  |  |
| DHCP Server                   | Shows the current DHCP Server status.                         |  |  |
| DHCP Start IP Address         | Shows the DHCP Start IP address.                              |  |  |
| <b>DHCP Finish IP Address</b> | s Shows the DHCP Finish IP address.                           |  |  |
| WLAN Configuration            |                                                               |  |  |
| MAC Address                   | Shows the MAC address of this device.                         |  |  |

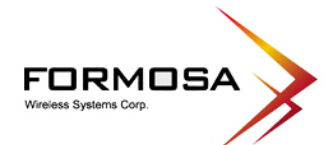

| SSID                 | A network name because essentially it is a name that identifies<br>a wireless network.                                                                         |
|----------------------|----------------------------------------------------------------------------------------------------|
| Channel              | The number of channels supported depends on the region of<br>this Access Point. All stations communicating with the Access<br>Point must use the same channel. |
| Internet Configurati | on                                                                                                    |
| Connection Method    | Shows connection information.                                                                                                    |
| Physical Address     | Click to refresh the current system data.                                                                                                    |
| IP Address           | Shows the LAN IP address.                                                                                                    |
| Network Mask         | Shows the LAN subnet mask.                                                                                                    |
| Default Gateway      | Shows the LAN default gateway.                                                                                                    |
| Refresh              | Click to refresh the current system data.                                                                                                    |

## **Active Clients**

This page displays the Active Wireless Clients Table that is currently connecting with this Wireless Portable Router. Click **Refresh** button to refresh the current client table.

| Active Wireles    | ss Clie | ent Table      |      |           |           |
|-------------------|---------|----------------|------|-----------|-----------|
| MAC Address       | Chan    | Tx Rate (Mbps) | RSSI | Tx Packet | Rx Packet |
| 00:12:0e:91:b7:28 | 6       | 54M            | 29   | 651       | 26896     |
| Refresh           |         |                |      |           |           |

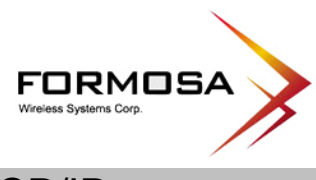

# TCP/IP

| LAN Interface Setup |                                           |  |
|---------------------|-------------------------------------------|--|
|                     |                                           |  |
| IP Address:         | 192.168.1.254                             |  |
| Subnet Mask:        | 255.255.255.0                             |  |
| Default Gateway:    | 0.0.0                                     |  |
| DHCP:               | Server 💌                                  |  |
| DHCP Client Range:  | 192.168.1.100 - 192.168.1.200 Show Client |  |
| DNS Server:         |                                           |  |
| Apply Changes       | Reset                                     |  |

| LAN Interface Setu | ıp                                                                                                    |  |
|--------------------|----------------------------------------------------------------------------------------------------|--|
| IP Address         | Here shows the IP address of the router. Default setting is 192.168.1.254 (this is the local address of this Router).                                                                                                    |  |
| Subnet Mask        | Here shows the subnet mask of the router. Default setting is 255.255.255.0.                                                                                                    |  |
| Default Gateway    | Shows the default gateway IP address.                                                                                                    |  |
| DHCP               | <b>Disabled</b> : Select to disable this Router to distribute IP Addresses.                                                                                                    |  |
|                    | <b>Server</b> : Select to enable this Router to distribute IP Addresses (DHCP Server). And the following field will be activated for you to enter the starting IP Address.                                                                                                    |  |
| DHCP Client Range  | The starting address of this local IP network address pool. The pool is a piece of continuous IP address segment. Keep the default value 192.168.1.1 should work for most cases.                                                                                                    |  |
|                    | <ul> <li>Maximum: 253. Default value 253 should work for<br/>most cases.</li> <li>Note: If "Continuous IP address poll starts" is set at<br/>192.168.1.1 and the "Number of IP address in pool" is 253,<br/>the device will distribute IP addresses from 192.168.1.1 to<br/>192.168.1.253 to all the computers in the network that request<br/>IP addresses from DHCP server (Router).</li> </ul> |  |
| Show Client        | Click to show Active DHCP Client Table.                                                                                                    |  |
|                    | Active DHCP Client Table           IP Address         MAC Address         Time Expired(s)           192.168.1.100         00:12:0e:91:b7:28         598540           Refresh         Close                                                                                                    |  |

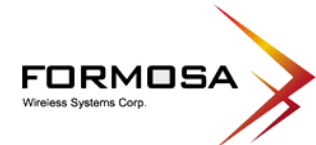

|               | <b>Refresh</b> : Click this button to refresh the table.                |
|---------------|-------------------------------------------------------------------------|
|               | <b>Close</b> : Click this button to close the window.                   |
| DNS Server    | Enter the Domain Name Service IP address.                               |
| Apply Changes | After completing the settings on this page, click to save the settings. |
| Reset         | Click to restore to default values.                                     |

# Other

## Upgrade Firmware

| Upgrade Firmware |        |
|------------------|--------|
| Select File:     | Browse |
| Upload Reset     |        |
| Factory Default  |        |

| Upgrade Firmware |                                                                                                    |  |
|------------------|----------------------------------------------------------------------------------------------------|--|
| Select File      | Click the <b>Browse</b> button, find and open the firmware file (the browser will display to correct file path). |  |
| Upload           | Click the Upload button to perform.                                                                              |  |
| Reset            | Click the Reset button to restore default values.                                                                |  |
| Factory Default  | Click this button to come back to default factory settings.                                                      |  |

## <u>Reboot</u>

Click the Reboot button to restart the hardware system.

| Reboot System  |        |  |
|----------------|--------|--|
| Reboot System: | Reboot |  |

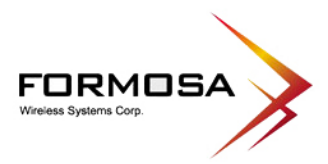

## Password

| Password Setup      |
|---------------------|
| New Deenwards       |
| Confirmed Password: |
| Apply Change Reset  |

| Password Setup            |                                                                                                    |
|---------------------------|----------------------------------------------------------------------------------------------------|
| New Password              | Maximum input is 36 alphanumeric characters (case sensitive).                                          |
| <b>Confirmed Password</b> | Key in the password again to confirm.                                                                  |
| Apply Change              | After completing the settings on this page, click the <b>Apply Change</b> button to save the settings. |
| Reset                     | Click the <b>Reset</b> button to clear settings.                                                       |

## **Diagnostics**

| Network Diagnostics - DNS Lookup |  |              |
|----------------------------------|--|--------------|
| Domain name/URL:                 |  | Start Lookup |
|                                  |  |              |
|                                  |  |              |
|                                  |  |              |
|                                  |  | V            |

| Network Diagnostics - DNS Lookup |                                                                                         |  |
|----------------------------------|-----------------------------------------------------------------------------------------|--|
| Domain name /URL                 | Enter Domain name /URL you would like to lookup, then click <b>Start Lookup</b> button. |  |

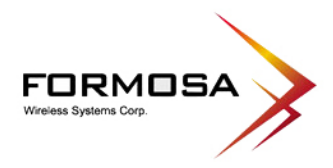

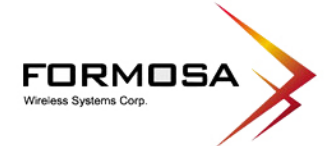

# CHAPTER 4: PC CONFIGURATION

## Overview

For each PC, the following may need to be configured:

- TCP/IP network settings
- Internet Access configuration
- Wireless configuration

### **Windows Clients**

- This section describes how to configure Windows clients for Internet access via the Wireless Router.
- The first step is to check the PC's TCP/IP settings.
- The Wireless Router uses the TCP/IP network protocol for all functions, so it is essential that the TCP/IP protocol be installed and configured on each PC.

### **TCP/IP Settings - Overview**

If using default Wireless Router settings, and default Windows TCP/IP settings, no changes need to be made.

- By default, the Wireless Router will act as a DHCP Server, automatically providing a suitable IP Address (and related information) to each PC when the PC boots.
- For all non-Server versions of Windows, the default TCP/IP setting is to act as a DHCP client.

If using a Fixed (specified) IP address, the following changes are required:

- The *Gateway* must be set to the IP address of the Wireless Router.
- The *DNS* should be set to the address provided by your ISP.

#### **Checking TCP/IP Settings - Windows 2000**

- 1. Select Control Panel Network and Dial-up Connection.
- 2. Right click the *Local Area Connection* icon and select *Properties*. You should see a screen like the following:

| Local Area Connection Properties                                                                                                    | ? × |
|----------------------------------------------------------------------------------------------------|-----|
| General                                                                                                    |     |
| Connect using:                                                                                                    |     |
| SMC EZ Card 10/100 (SMC1211TX)                                                                                                    |     |
| Configure<br>Components checked are used by this connection:                                                                                                    |     |
| Install Uninstall Properties Description Transmission Control Protocol/Internet Protocol. The default wide area network protocol that provides communication across diverse interconnected networks. Show icon in taskbar when connected |     |
| OKCanc                                                                                                    | ;el |

- 3. Select the *TCP/IP* protocol for your network card.
- 4. Click on the *Properties* button. You should then see a screen like the following.

| eneral                                                                                                    | percies                                                                               |
|----------------------------------------------------------------------------------------------------|---------------------------------------------------------------------------------------|
| 'ou can get IP settings assigner<br>his capability. Otherwise, you ne<br>he appropriate IP settings.             | d automatically if your network supports<br>aed to ask your network administrator for |
| Obtain an IP address auto                                                                                        | matically                                                                             |
| O Use the following IP addre                                                                                     | \$\$:                                                                                 |
| IP address:                                                                                                    |                                                                                       |
| Subnet mask:                                                                                                    |                                                                                       |
| Default gateway:                                                                                                 |                                                                                       |
| Obtain DNS server address                                                                                        | s automatically                                                                       |
|                                                                                                    |                                                                                       |
| C Use the following DNS ser                                                                                      | ver addresses:                                                                        |
| Obtain DNS server addres     Ouse the following DNS ser     Preferred DNS server:                                | ver addresses:                                                                        |
| Obtain DNS server address     Ouse the following DNS server:     Preferred DNS server:     Alternate DNS server: | ver addresses:                                                                        |
| C Use the following DNS server:<br>Preferred DNS server:<br>Alternate DNS server:                                | ver addresses:                                                                        |

5. Ensure your TCP/IP settings are correct, as described below.

#### Using DHCP

- To use DHCP, select the radio button *Obtain an IP Address automatically*. This is the default Windows setting. Using this is recommended. By default, the Wireless Router will act as a DHCP Server.
- Restart your PC to ensure it obtains an IP Address from the Wireless Router.

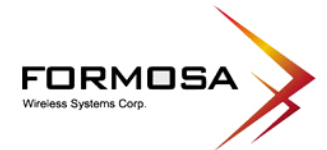

Using a fixed IP Address ("Use the following IP Address")

If your PC is already configured, check with your network administrator before making the following changes.

- Enter the Wireless Router's IP address in the *Default gateway* field and click *OK*. (Your LAN administrator can advise you of the IP Address they assigned to the Wireless Router.)
- If the *DNS Server* fields are empty, select *Use the following DNS server addresses*, and enters the DNS address or addresses provided by your ISP, then click *OK*.

## **Checking TCP/IP Settings - Windows XP**

- 1. Select Control Panel Network Connection.
- 2. Right click the *Local Area Connection* and choose *Properties*. You should see a screen like the following:

| 🕹 Local Area Connection Properties 🛛 🔹 💽                                                                                                    |
|----------------------------------------------------------------------------------------------------|
| General Authentication Advanced                                                                                                    |
| Connect using:                                                                                                    |
| D-Link DFE-530TX PCI Fast Ethernet Adapter (rev.B)                                                                                                    |
| Configure                                                                                                    |
| This connection uses the following items:                                                                                                    |
| Client for Microsoft Networks     Image: Sharing for Microsoft Networks     Image: Sharing for Microsoft Networks     Image: Sharing for Microsoft Networks     Image: Sharing for Microsoft Networks     Image: Sharing for Microsoft Networks     Image: Sharing for Microsoft Networks |
| Install         Uninstall         Properties                                                                                                    |
| Transmission Control Protocol/Internet Protocol. The default<br>wide area network protocol that provides communication<br>across diverse interconnected networks.                                                                                                    |
| Show icon in notification area when connected                                                                                                    |
| OK Cancel                                                                                                    |

3. Select the *TCP/IP* protocol for your network card.

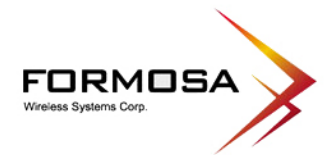

4. Click on the *Properties* button. You should then see a screen like the following.

| Internet Protocol (TCP/IP) Properties                                                                                                    |                   |  |  |
|----------------------------------------------------------------------------------------------------|-------------------|--|--|
| General Alternate Configuration                                                                                                    |                   |  |  |
| You can get IP settings assigned automatically if your network supports<br>this capability. Otherwise, you need to ask your network administrator for<br>the appropriate IP settings. |                   |  |  |
| ⊙ Dbtain an IP address automatically                                                                                                    |                   |  |  |
| Use the following IP address: —                                                                                                    |                   |  |  |
| IP address:                                                                                                    |                   |  |  |
| S <u>u</u> bnet mask:                                                                                                    |                   |  |  |
| Default gateway:                                                                                                    |                   |  |  |
| ⊙ 0 <u>b</u> tain DNS server address automatically                                                                                                    |                   |  |  |
| OUse the following DNS server ac                                                                                                    | Idresses:         |  |  |
| Preferred DNS server:                                                                                                    | · · · · · ·       |  |  |
| Alternate DNS server:                                                                                                    |                   |  |  |
|                                                                                                    | Ad <u>v</u> anced |  |  |
|                                                                                                    | OK Cancel         |  |  |

5. Ensure your TCP/IP settings are correct.

Using DHCP

- To use DHCP, select the radio button *Obtain an IP Address automatically*. This is the default Windows setting. Using this is recommended. By default, the Wireless Router will act as a DHCP Server.
- Restart your PC to ensure it obtains an IP Address from the Wireless Router.

Using a fixed IP Address ("Use the following IP Address")

If your PC is already configured, check with your network administrator before making the following changes.

- In the *Default gateway* field, enter the Wireless Router's IP address and click *OK*. Your LAN administrator can advise you of the IP Address they assigned to the Wireless Router.
- If the *DNS Server* fields are empty, select *Use the following DNS server addresses*, and enters the DNS address or addresses provided by your ISP, then click *OK*.

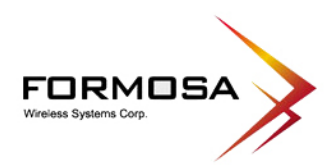

#### **Internet Access**

To configure your PCs to use the Wireless Router for Internet access:

- Ensure that the ADSL modem, DSL modem, Cable modem, or other permanent connection is functional.
- Use the following procedure to configure your Browser to access the Internet via the LAN, rather than by a Dial-up connection.

#### For Windows 2000

- 1. Select Start Menu Settings Control Panel Internet Options.
- 2. Select the Connection tab, and click the *Setup* button.
- 3. Select "I want to set up my Internet connection manually, or I want to connect through a local area network (LAN)" and click *Next*.
- 4. Select "I connect through a local area network (LAN)" and click *Next*.
- 5. Ensure all of the boxes on the following Local area network Internet Configuration screen are unchecked.
- 6. Check the "No" option when prompted "Do you want to set up an Internet mail account now?"
- 7. Click *Finish* to close the Internet Connection Wizard. Setup is now completed.

#### For Windows XP

- 1. Select Start Menu Control Panel Network and Internet Connections.
- 2. Select Set up or change your Internet Connection.
- 3. Select the *Connection* tab, and click the *Setup* button.
- 4. Cancel the pop-up "Location Information" screen.
- 5. Click *Next* on the "New Connection Wizard" screen.
- 6. Select "Connect to the Internet" and click *Next*.
- 7. Select "Set up my connection manually" and click Next.
- 8. Check "Connect using a broadband connection that is always on" and click Next.
- 9. Click *Finish* to close the New Connection Wizard. Setup is now completed.

#### Accessing AOL

To access AOL (America On Line) through the Wireless Router, the *AOL for Windows* software must be configured to use TCP/IP network access, rather than a dial-up connection. The configuration process is as follows:

- 1. Start the *AOL for Windows* communication software. Ensure that it is Version 2.5, 3.0 or later. This procedure will not work with earlier versions.
- 2. Click the *Setup* button.
- 3. Select *Create Location*, and change the location name from "New Locality" to "Wireless Router".

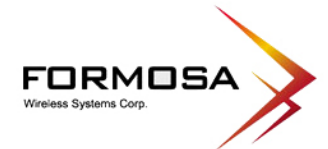

- 4. Click *Edit Location*. Select *TCP/IP* for the *Network* field. (Leave the *Phone Number* blank.)
- 5. Click *Save*, then *OK*.
- 6. Configuration is now complete.
- 7. Before clicking "Sign On", always ensure that you are using the "Wireless Router" location.

### **Macintosh Clients**

From your Macintosh, you can access the Internet via the Wireless Router. The procedure is as follows.

- 1. Open the TCP/IP Control Panel.
- 2. Select *Ethernet* from the *Connect via* pop-up menu.
- 3. Select *Using DHCP Server* from the *Configure* pop-up menu. The DHCP Client ID field can be left blank.
- 4. Close the TCP/IP panel, saving your settings.

#### Note:

If using manually assigned IP addresses instead of DHCP, the required changes are:

- Set the Router Address field to the Wireless Router's IP Address.
- Ensure your DNS settings are correct.

#### **Linux Clients**

To access the Internet via the Wireless Router, it is only necessary to set the Wireless Router as the "Gateway".

Ensure you are logged in as "root" before attempting any changes.

#### Fixed IP Address

By default, most Unix installations use a fixed IP Address. If you wish to continue using a fixed IP Address, make the following changes to your configuration.

- Set your "Default Gateway" to the IP Address of the Wireless Router.
- Ensure your DNS (Domain Name server) settings are correct.

#### To act as a DHCP Client (Recommended)

The procedure below may vary according to your version of Linux and X -windows shell.

- 1. Start your X Windows client.
- 2. Select Control Panel Network.
- 3. Select the "Interface" entry for your Network card. Normally, this will be called "eth0".
- 4. Click the *Edit* button, set the "protocol" to "DHCP", and save this data.
- 5. To apply your changes:
  - Use the "Deactivate" and "Activate" buttons, if available.
  - OR, restart your system.

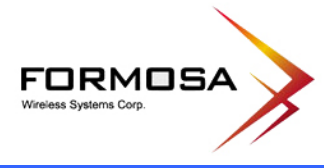

# **Other Unix Systems**

To access the Internet via the Wireless Router:

- Ensure the "Gateway" field for your network card is set to the IP Address of the Wireless Router.
- Ensure your DNS (Name Server) settings are correct.

## Wireless Station Configuration

- This section applies to all wireless stations wishing to use the wireless router's access point, regardless of the operating system that is used on the client.
- To use the wireless portable router in the wireless router, each wireless station must have compatible settings, as following:

| Mode                                                | The mode must be set to <i>Infrastructure</i> .                                                                                                    |  |
|-----------------------------------------------------|----------------------------------------------------------------------------------------------------|--|
| SSID (ESSID)                                        | This must match the value used on the Wireless Router.<br><i>Note! The SSID is case sensitive.</i>                                                                                                    |  |
| Open System /<br>Shared Key                         | If there is no security is enabled on the Wireless Router, the security of<br>each station should be disabled as well. And, you can connect the<br>Wireless Router without security, but it is not recommended.                                                                          |  |
| WEP                                                 | <ul> <li>By default, WEP on the Wireless Router is disabled.</li> <li>If WEP remains disabled on the Wireless Router, all stations must have WEP disabled.</li> <li>If WEP is enabled on the Wireless Router, each station must use the same settings as the Wireless Router.</li> </ul> |  |
| WPA-PSK/<br>WPA2-PSK/<br>WPA-RADIUS/<br>WPA2-RADIUS | WPA-PSK (TKIP/AES)/ WPA2-PSK (TKIP/AES)/ WPA-RADIUS (TKIP/AES)/ WPA2 -RADIUS (TKIP/AES): If one of these securities is enabled on the Wireless Router, each station must use the same settings as the Wireless Router.                                                                   |  |

*Note:* By default, the Wireless Router will allow both 802.11b and 802.11g connections.

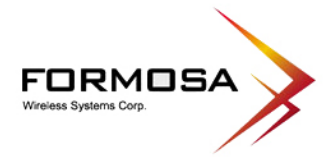

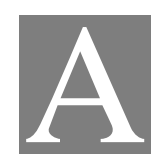

# APPENDIX A: TROUBLESHOOTING

## Overview

This chapter covers some common problems that may be encountered while using the Wireless Router and some possible solutions to them. If you follow the suggested steps and the Wireless Router still does not function properly, contact your dealer for further advice.

## **General Problems**

| Problem 1:  | Can't connect to the Wireless Router to configure it.                                                                                                    |  |
|-------------|----------------------------------------------------------------------------------------------------|--|
| Solution 1: | Check the following:                                                                                                    |  |
|             | • Check the Wireless Router is properly installed, LAN connections are OK, and it is powered ON.                                                                                                    |  |
|             | • Ensure that your PC and the Wireless Router are on the same network segment. (If you don't have a router, this must be the case.)                                                                                                    |  |
|             | • If your PC is set to "Obtain an IP Address automatically" (DHCP client), please restart it.                                                                                                    |  |
|             | <ul> <li>If your PC uses a Fixed (Static) IP address, ensure that it is using an IP Address within the range 192.168.1.1 to 192.168.1.253 and thus compatible with the Wireless Router's default IP Address of 192.168.1.254.</li> <li>Also, the Network Mask should be set to 255.255.255.0 to match the Wireless Router.</li> <li>In Windows, you can check these settings by using <i>Control Panel-Network</i> to check the <i>Properties</i> for the TCP/IP protocol.</li> </ul> |  |

# **Internet Access**

| Problem 1:  | When I enter a URL or IP address I get a time out error.                                                                                                    |
|-------------|----------------------------------------------------------------------------------------------------|
| Solution 1: | A number of things could be causing this. Try the following troubleshooting steps.                                                                                                    |
|             | • Check if other PCs work. If they do, ensure that your PCs IP settings are correct. If using a Fixed (Static) IP Address, check the Network Mask, Default gateway and DNS as well as the IP Address. |
|             | • If the PCs are configured correctly, but still not working, check the                                                                                                    |

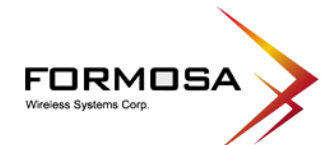

|             | Wireless Router. Ensure that it is connected and ON. Connect to it and check its settings. (If you can't connect to it, check the LAN and power connections.) |
|-------------|----------------------------------------------------------------------------------------------------|
|             | • If the Wireless Router is configured correctly, check your Internet connection (DSL/Cable modem etc) to see that it is working correctly.                   |
| Problem 2:  | Some applications do not run properly when using the Wireless Router.                                                                                         |
| Solution 2: | The Wireless Router processes the data passing through it, so it is not transparent.                                                                          |
|             | Use the <i>Special Applications</i> feature to allow the use of Internet applications, which do not function correctly.                                       |
|             | If this does solve the problem you can use the <i>DMZ</i> function. This should work with almost every application, but:                                      |
|             | • It is a security risk, since the firewall is disabled.                                                                                                    |
|             | • Only one (1) PC can use this feature.                                                                                                    |

# Wireless Access

| Problem 1:  | My PC can't locate the Wireless Portable Router.                                                                                                    |  |
|-------------|----------------------------------------------------------------------------------------------------|--|
| Solution 1: | Check the following:                                                                                                    |  |
|             | • Your PC is set to <i>Infrastructure Mode</i> . (Access Points are always in <i>Infrastructure Mode</i> )                                                                                                    |  |
|             | <ul> <li>The SSID on your PC and the Wireless Portable Router are the same.<br/>Remember that the SSID is case-sensitive. So, for example</li> <li>"<u>W</u>orkgroup" does NOT match "<u>w</u>orkgroup".</li> </ul> |  |
|             | • Both your PC and the Wireless Router must have the same setting for security. The default setting for the Wireless Router security is disabled, so your wireless station should also have security disabled.      |  |
|             | • If security is enabled on the Wireless Router, your PC must have security enabled, and the key must match.                                                                                                    |  |
|             | • If the Wireless Router's <i>Wireless</i> screen is set to <i>Allow LAN access to selected Wireless Stations only</i> , then each of your Wireless stations must have been selected, or access will be blocked.    |  |
|             | • To see if radio interference is causing a problem, see if connection is possible when close to the Wireless Router.<br>Remember that the connection range can be as little as 100 feet in poor environments.      |  |
| Problem 2:  | Wireless connection speed is very slow.                                                                                                    |  |
| Solution 2: | The wireless system will connect at the highest possible speed, depending<br>on the distance and the environment. To obtain the highest possible                                                                    |  |

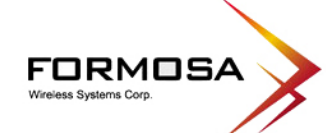

| connection speed, you can experiment with the following:                                                                                                    |
|----------------------------------------------------------------------------------------------------|
| • Wireless Router location.<br>Try adjusting the location and orientation of the Wireless Router.                                                                                                    |
| • Wireless Channel.<br>If interference is the problem, changing to another channel may show a<br>marked improvement.                                                                                     |
| • Radio Interference.<br>Other devices may be causing interference. You can experiment by<br>switching other devices off, and see if this helps. Any "noisy" devices<br>should be shielded or relocated. |
| • RF Shielding.<br>Your environment may tend to block transmission between the wireless<br>stations. This will mean high access speed is only possible when close<br>to the Wireless Router.             |
|                                                                                                    |

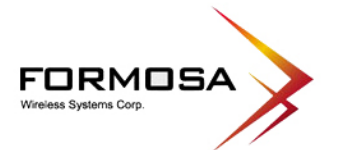

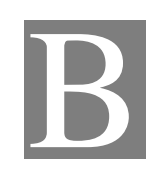

# **APPENDIX B**:

# **ABOUT WIRELESS LANS**

#### BSS

#### BSS

A group of Wireless Stations and a single Access Point, all using the same ID (SSID), form a Basic Service Set (BSS).

Using the same SSID is essential. Devices with different SSIDs are unable to communicate with each other.

### **Channels**

The Wireless Channel sets the radio frequency used for communication.

- Access Points use a fixed Channel. You can select the Channel used. This allows you to choose a Channel which provides the least interference and best performance. In the USA and Canada, 11 channel are available. If using multiple Access Points, it is better if adjacent Access Points use different Channels to reduce interference.
- In "Infrastructure" mode, Wireless Stations normally scan all Channels, looking for an Access Point. If more than one Access Point can be used, the one with the strongest signal is used. (This can only happen within an ESS.)

Note to US model owner: To comply with US FCC regulation, the country selection function has been completely removed from all US models. The above function is for non-US models only.

## Security

#### WEP

WEP (Wired Equivalent Privacy) is a standard for encrypting data before it is transmitted. This is desirable because it is impossible to prevent snoopers from receiving any data which is transmitted by your Wireless Stations. But if the data is encrypted, then it is meaningless unless the receiver can decrypt it.

If WEP is used, the Wireless Stations and the Access Point must have the same settings for each of the following:

| WEP                | 64 Bits, 128 Bits.                                                                                      |
|--------------------|----------------------------------------------------------------------------------------------------|
| Key                | For 64 Bits encryption, the Key value must match.<br>For 128 Bits encryption, the Key value must match. |
| WEP Authentication | Open System or Shared Key.                                                                              |

#### WPA/WPA2

WPA/WPA2 (Wi-Fi Protected Access) is more secure than WEP. It uses a "Shared Key" which allows the encryption keys to be regenerated at a specified interval. There are several encryption options: **TKIP**, **AES**, **TKIP-AES** and additional setup for **RADIUS** is required in this method.

#### WPA-PSK/ WPA2-PSK

WPA/WPA2 (Wi-Fi Protected Access using Pre-Shared Key) is recommended for users who are not using a RADIUS server in a home environment and all their clients support WPA/WPA2. This method provides a better security.

| Encryption | WEP Key 1~4  | Passphrase      |
|------------|--------------|-----------------|
| ТКІР       |              |                 |
| AES        | NOT REQUIRED | 8-63 characters |

#### 802.1x

With **802.1x** authentication, a wireless PC can join any network and receive any messages that are not encrypted, however, additional setup for **RADIUS** to issue the WEP key dynamically will be required.

## Wireless LAN Configuration

To allow Wireless Stations to use the Access Point, the Wireless Stations and the Access Point must use the same settings, as follows:

| Mode                     | On client Wireless Stations, the mode must be set to "Infrastructure".<br>(The Access Point is always in "Infrastructure" mode.)                                                                                                    |
|--------------------------|----------------------------------------------------------------------------------------------------|
| SSID (ESSID)             | Wireless Stations should use the same SSID (ESSID) as the Access Point they wish to connect to, but the SSID can not set to be null (blank).                                                                                                    |
| WEP                      | The Wireless Stations and the Access Point must use the same settings<br>for WEP (None, 64 Bit, 128 Bit).<br>WEP Key: If WEP is enabled, the Key must be the same on the Wireless<br>Stations and the Access Point.<br>WEP Authentication: If WEP is enabled, all Wireless Stations must use<br>the same setting as the Access Point (either "Open System" or "Shared<br>Key"). |
| WPA-PSK/                 | WPA-PSK (TKIP/AES)/ WPA2-PSK (TKIP/AES)/ WPA-RADIUS                                                                                                    |
| WPA2-PSK/<br>WPA-RADIUS/ | (IKIP/AES)/ WPA2 - RADIUS (IKIP/AES): If one of these securities is<br>enabled on the Wireless Router, each station must use the same settings                                                                                                    |
| WPA2-RADIUS              | as the Wireless Router. If there is no security is enabled on the Wireless<br>Router, the security of each station should be disabled as well.                                                                                                    |